# **UNIVERSITY MANAGEMENT SYSTEM**

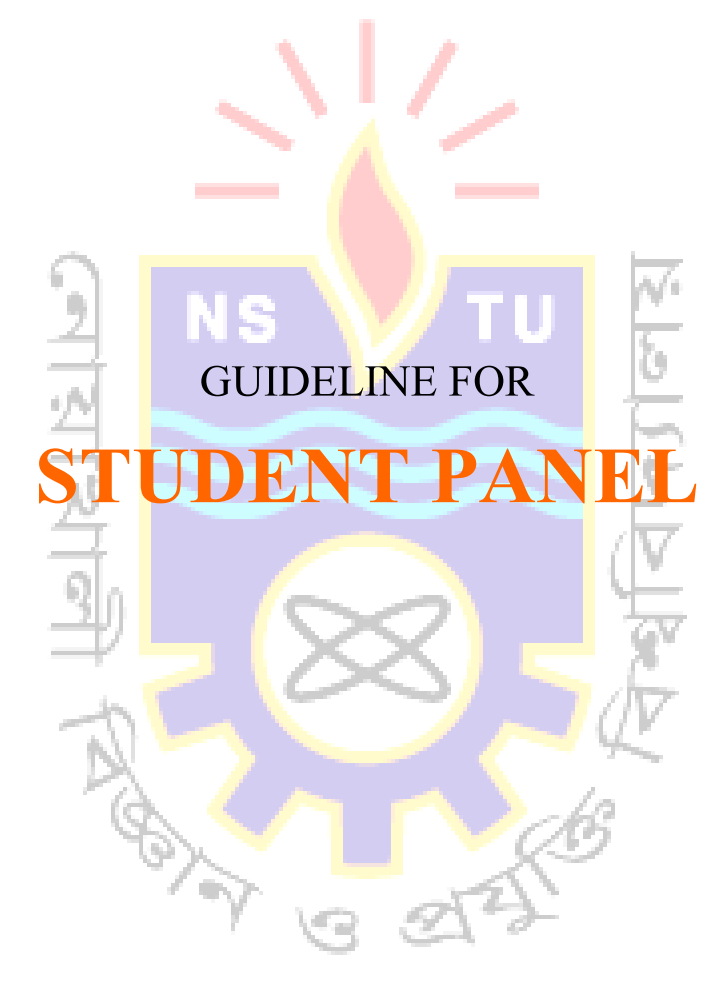

# NOAKHALI SCIENCE AND TECHNOLOGY UNIVERSITY

NOAKHALI-3814, BANGLADESH

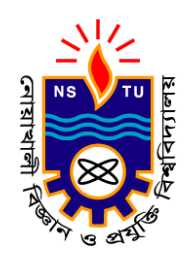

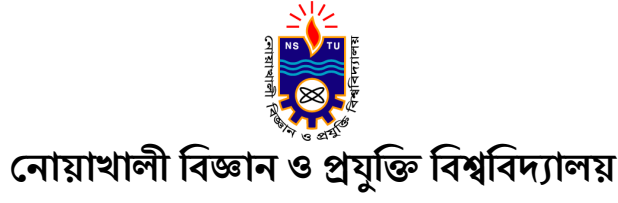

নোয়াখালী ৩৮১৪, বাংলাদেশ

### শিক্ষার্থীর প্যানেল ব্যবহার করার নিয়মাবলীঃ

প্রথমে আপনার মোবাইল/কম্পিউটারের যেকোন ও<mark>য়েব ব্রাউজারের</mark> (Google Chrome/Mozilla Firefox/Internet Explorer/Microsoft Edge etc.) অ্যাড্রেস বারে গিয়ে <u>"https://www.sportal.nstu.ac.bd/"</u> টাইপ করে "Enter" বাটনে ক্লিক করতে হবে। নিচের পেজটি প্রদর্শিত হবে।

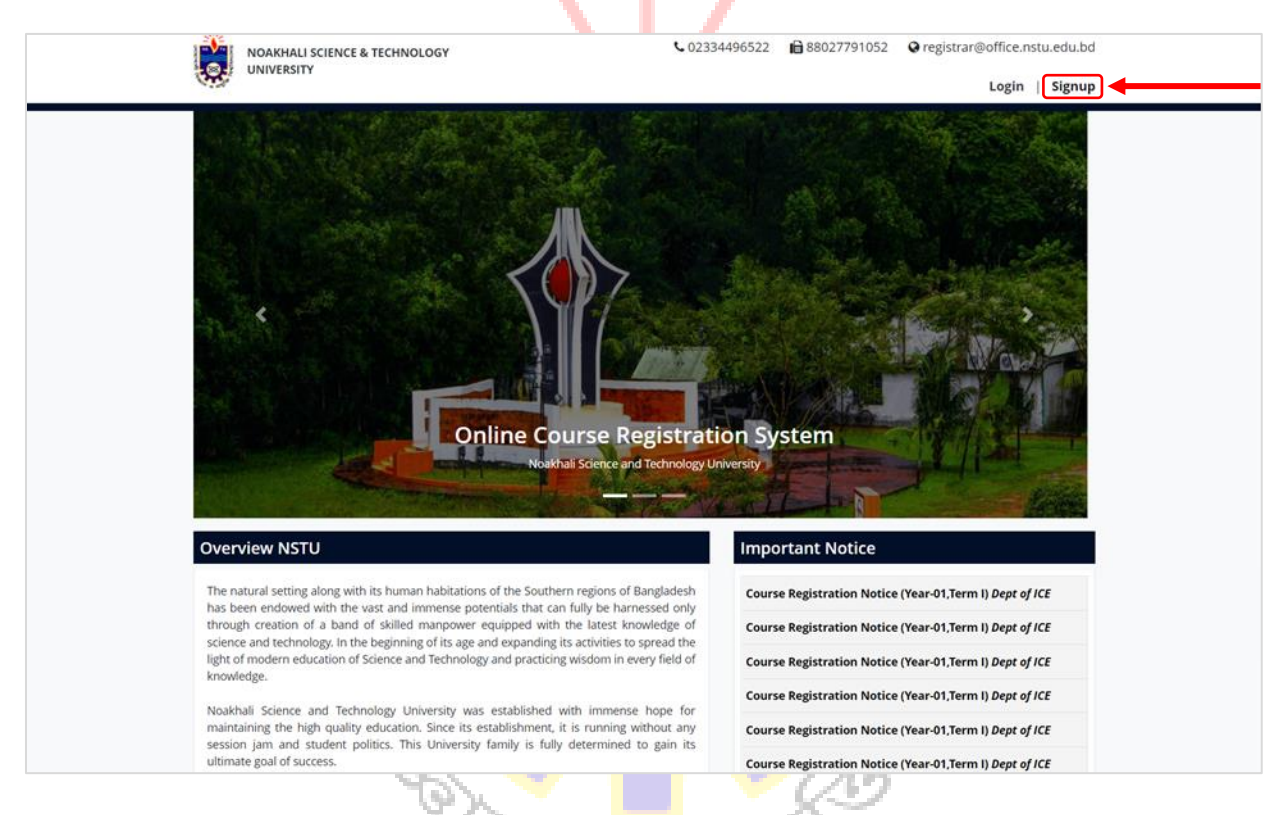

সাইন আপঃ সাইনআপ করার জন্য হোম পেজের উপরের দিকের ডান পাশে "Signup" বাটনে ক্লিক করলে নিচের "Signup Form" পেজটি প্রদর্শিত হবে। "Signup Form" এ প্রয়োজনীয় তথ্য দিয়ে "Submit" বাটনে ক্লিক করতে হবে। অবশ্যই শিক্ষার্থীর মূল সনদপত্রের সাথে মিল রেখে সকল তথ্য দিতে হবে। সাবমিট করার পর "কোর্স কো-অর্ডিনেটর অথবা চেয়ারম্যান" কর্তৃক "Signup Request" অনুমোদন দেয়া হবে। "Signup Request" অনুমোদন দেয়ার পর ছাত্র/ছাত্রীর প্রদানকৃত ই-মেইলে একটি "Successful" ই-মেইল পাঠানো হবে। তারপর শিক্ষার্থীলগইন করতে সক্ষম হবে।

|                                                                                                    |                                                                                                    |                                                      |                               |                                                | 0 | · • •            |
|----------------------------------------------------------------------------------------------------|----------------------------------------------------------------------------------------------------|------------------------------------------------------|-------------------------------|------------------------------------------------|---|------------------|
|                                                                                                    | Sig                                                                                                    | nup                                                  |                               |                                                |   |                  |
| 1. Personal Information (All the i                                                                                                    | nformation must be same according to your ce                                                                                                    | tificate)                                            |                               |                                                |   |                  |
| lame:                                                                                                    | Enter Your Name                                                                                                    |                                                      |                               |                                                |   |                  |
| হাত্র/ছাত্রীর নাম (বাংলায়):                                                                                                    | যাংজ্যার জ্যাপ্রনার নাম জিপন                                                                                                    |                                                      |                               |                                                |   |                  |
| ther's Name:                                                                                                    | Potes Vere Cathoris Name                                                                                                    |                                                      |                               |                                                |   |                  |
| তোর নাম (বাংলায়):                                                                                                    | ansary persona Secara any Great                                                                                                    |                                                      |                               |                                                |   |                  |
| other's Name:                                                                                                    | বাংলার আপনার দেওার নাম লিবুন                                                                                                    |                                                      |                               |                                                |   |                  |
| জার নাম (রাংজাম):                                                                                                    | Enter Your Mother's Name                                                                                                    |                                                      |                               |                                                |   |                  |
| on the (diving).                                                                                                    | বাংলায় আপনার মাতার নাম লিযুন                                                                                                    |                                                      |                               |                                                |   | _                |
| ate of Birth:                                                                                                    | mm/dd/yyyy                                                                                                    |                                                      |                               |                                                |   |                  |
| obile Number:                                                                                                    | Enter Your Mobile Number                                                                                                    |                                                      |                               |                                                |   |                  |
| uardian's Mobile Number:                                                                                                    | Enter Your Guardian's Mobile Number                                                                                                    |                                                      |                               |                                                |   |                  |
| all:                                                                                                    | Basha Shahid Abdus Salam Hall                                                                                                    |                                                      |                               |                                                |   | *                |
| ood Group:                                                                                                    | Select Your Blood Group                                                                                                    |                                                      |                               |                                                |   | ~                |
| eligion:                                                                                                    | Select Your Religion                                                                                                    |                                                      |                               |                                                |   | ~                |
| ationality:                                                                                                    | Select Your Nationality                                                                                                    |                                                      |                               |                                                |   | ~                |
| ID/Birth Registration Number                                                                                                    | O NID Number O Birth Registration                                                                                                    |                                                      |                               |                                                |   |                  |
| ender:                                                                                                    | O Male<br>O Female                                                                                                    |                                                      |                               |                                                |   |                  |
|                                                                                                    | O Others                                                                                                    |                                                      |                               |                                                |   |                  |
| arital Status:                                                                                                    | Married     Unmarried                                                                                                    |                                                      |                               |                                                |   |                  |
|                                                                                                    |                                                                                                    |                                                      |                               |                                                |   |                  |
|                                                                                                    |                                                                                                    |                                                      |                               |                                                |   |                  |
| rmanent Address                                                                                                    |                                                                                                    |                                                      |                               |                                                |   |                  |
| mi – Select Yo                                                                                                    | ur Division-                                                                                                    | District:                                            |                               |                                                |   |                  |
| ermanent Address                                                                                                    | ur Division •                                                                                                    | District:<br>Post Office:                            | Enter Y                       | our District                                   |   | •                |
| rmanent Address                                                                                                    | ur Division                                                                                                    | District:<br>Post Office:<br>House Name:             | Enter Y                       | our District                                   |   | •                |
| rmanent Address n:Select Yo la: //Moholla: Enter Your No: Enter Your                                                                                                    | ur Division                                                                                                    | District:<br>Post Office:<br>House Name:<br>Road No: | Enter V<br>Enter V            | our District<br>our House Name                 |   |                  |
| rmanent Address m:Select Yo la: /Moholla: Enter Your No: Enter Your cademic Information                                                                                                    | ur Division •<br>•<br>Village/Moholla<br>House No.                                                                                                    | District:<br>Post Office:<br>House Name:<br>Road No: | Enter V<br>Enter V<br>Enter V | our District<br>our House Name<br>our Road No. |   | ×                |
| ermanent Address                                                                                                    | ur Dhvision                                                                                                    | District:<br>Post Office:<br>House Name:<br>Road No: | Enter V<br>Enter V<br>Enter V | our District<br>our House Name<br>our Road No. |   |                  |
| ermanent Address                                                                                                    | ur Division *)<br>*)<br>Village/Moholla<br>House No.<br>                                                                                                    | District:<br>Post Office:<br>House Name:<br>Road No: | Enter V<br>Enter V<br>Enter V | our District<br>our House Name<br>our Road No. |   | •                |
| ermanent Address                                                                                                    | ur Division *) * Village/Moholla House NoSelect Your FacultySelect Tour Faculty                                                                                                    | District:<br>Post Office:<br>House Name:<br>Road No: | Enter V<br>Enter V<br>Enter Y | our District<br>our House Name<br>our Road No. |   | •                |
| ermanent Address                                                                                                    | ur Division *  Village/Moholla  House No.  -Select Your Faculty  -Select Level-  so a sea                                                                                                    | District:<br>Post Office:<br>House Name:<br>Road No: | Enter V<br>Enter Y<br>Enter Y | our District<br>our House Name<br>our Road No. |   | •                |
| ermanent Address on:Select Yo la: -/Moholla: P/Moholla: P/Mohol | ur Division * Village/Moholla House NoSelect Your FacultySelect Level 2012-2013 Yaacci Termol                                                                                                    | District:<br>Post Office:<br>House Name:<br>Road No: | Enter Y<br>Enter Y<br>Enter Y | our District<br>our House Name<br>our Road No. |   | •                |
| rmanent Address  rmanent Address  rmanent Address  rmanent Address  r=Select Yo Ia:  -Select Your Ia:  -Select Your Ia:  -Select Your Ia:  -Select Your Ia:  -Select Your Ia:  -Select Your Ia: Ia: Ia: Ia: Ia: Ia: Ia: Ia: Ia: Ia:                                                                                                    | ur Division * Village/Moholla House NoSelect Your FacultySelect Level 2012-2013 Year-1, Term-I Enter Your Student ID                                                                                                    | District:<br>Post Office:<br>House Name:<br>Road No: | Enter V<br>Enter V            | our District<br>our House Name<br>our Road No. |   |                  |
| ermanent Address on:Select Yo lla: -/Moholla: e/Moholla: Enter Your cademic Information of the Faculty: of the Faculty: int lineme: int lD: int limage:                                                                                                    | ur Division                                                                                                    | District:<br>Post Office:<br>House Name:<br>Road No: | Enter V<br>Enter V            | our District<br>our House Name<br>our Road No. |   | •<br>•<br>•<br>• |
| ermanent Address                                                                                                    | ur Division                                                                                                    | District:<br>Post Office:<br>House Name:<br>Road No: | Enter V<br>Enter V            | our District<br>our House Name<br>our Road No. |   | •<br>•<br>•      |
| ermanent Address on:Select Yo la: -/Moholla: Enter Your Phore Enter Your Enter Your cademic Information  of the Faculty: of the Department: int ID: int Image: bgin Information                                                                                                    | ur Division * Village/Moholla House NoSelect Your FacultySelect Level- 2012-2013 Year-1, Term-I Enter Your Student ID Choose File No file chosen Image must be (300x300) and Maximum size 10                                                                                                    | District:<br>Post Office:<br>House Name:<br>Road No: | Enter Y<br>Enter Y<br>Enter Y | our District<br>our House Name<br>our Road No. |   | *<br>*<br>*      |
| ermanent Address on:Select Yo Ita: -/Moholla: Enter Your No: Enter Your cademic Information of the Faculty: of the Department: : on: lerm: int ID: int Image: ogin Information                                                                                                    | ur Dhvision *  Village/Moholla  House No. Select Your Faculty Select Level 2012-2013 Year-1, Term-I Enter Your Student ID  Choose File No file chosen Image must be (200x300) and Maximum size 10  Enter Your Institutional Ensail Addeer                                                        | District:<br>Post Office:<br>House Name:<br>Road No: | Enter V<br>Enter V<br>Enter V | our District<br>our House Name<br>our Road No. |   |                  |
| ermanent Address                                                                                                    | ur Division * Village/Moholla House NoSelect Your FacultySelect Level 2012-2013 Vear-1, Term-I Enter Your Student ID Choose File No file chosen Image must be (300x300) and Maximum size file Enter Your Institutional Email Address Enter Your Institutional Email Address                      | District:<br>Post Office:<br>House Name:<br>Road No: | Enter V<br>Enter V            | our District<br>our House Name<br>our Road No. |   |                  |
| ermanent Address                                                                                                    | ur Division * Village/Moholla House NoSelect Your FacultySelect Level 2012-2013 Year-1, Term-I Enter Your Student ID Choose File No file chosen Image must be (300x300) and Maximum size 10 Enter Your Institutional Email Address Enter a strong Password Password must be of lext & characters | District:<br>Post Office:<br>House Name:<br>Road No: | Enter V<br>Enter V            | our District<br>our House Name<br>our Road No. |   |                  |

লগইনঃ সাইনআপ করার জন্য হোম পেজের উপরের দিকের ডান পাশে "Login" বাটনে ক্লিক করলে নিচের পেজটি প্রদর্শিত হবে। ছাত্র/ছাত্রীর প্রদানকৃত ইমেইল এবং পাসওয়ার্ড দিয়ে লগইন বাটনে ক্লিক করতে হবে।

| Login                                           |  |
|-------------------------------------------------|--|
| Enter your Institutional Email Address Password |  |
| Forgot Your Password)                           |  |
| Don't have an account? Signup                   |  |
| · ///                                           |  |

পাসওয়ার্ড পরিবর্তনঃ কোন কারণে শিক্ষার্থীতার পাসওয়ার্ড ভুলে গেলে "Forgot Your Password" বাটনে ক্লিক করবে বাটনে ক্লিক করার পর নিচের পেজটি প্রদর্শিত হবে। ই-মেইলের ইনপুট বক্সে শিক্ষার্থীতার প্রদানকৃত ইমেইল দিয়ে "Send Password Reset Link" বাটনে ক্লিক করবে। তারপর ছাত্র/ছাত্রীর প্রদানকৃত ই-মেইলে পাসওয়ার্ড পরিবর্তন করার জন্য একটি "Password Reset Link" পাঠানো হবে। লিংকে ক্লিক করে ছাত্র/ছাত্রীরা তাদের পাসওয়ার্ড পরিবর্তন করতে পারবে।

|               | Reset Password           |
|---------------|--------------------------|
| Email Address |                          |
|               | Send Password Reset Link |
| _             |                          |
| Hard Aler     |                          |

🛛 ছাত্র/ছাত্রীর ড্যাশবোর্ডঃ লগইন করার পর ছাত্র/ছাত্রীকে সরাসরি তার ড্যাশবোর্ডে নিয়ে যাবে, যা নিচের পেজে দেখানো হয়েছে। ছাত্র/ছাত্রীরা তাদের ড্যাশবোর্ডে তাদের সাথে সংশ্লিষ্ট কতগুলো বাটন দেখতে পাবে। কোর্স রেজিস্ট্রেশন করার জন্য শিক্ষার্থীতার ড্যাশবোর্ডে "Course Registration" নামের একটি বাটন দেখতে পাবে।

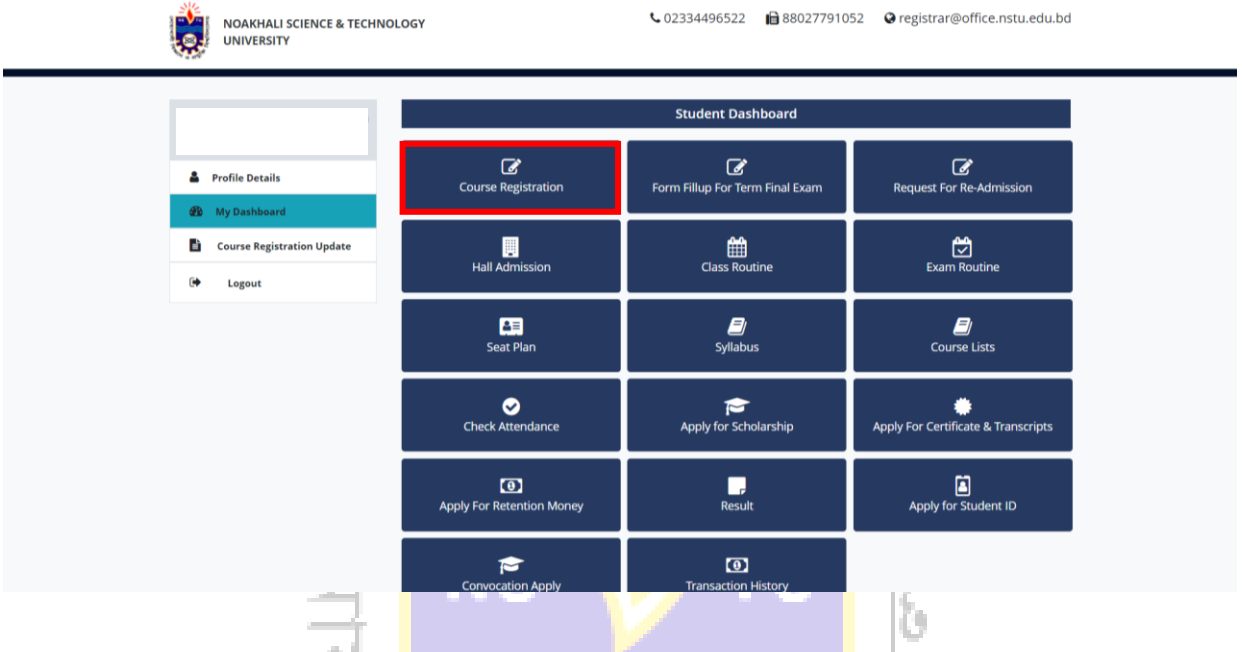

🔲 কোর্স রেজিস্ট্রেশন নোটিশঃ "Course Registration" বাটনে ক্লিক করলে নিচের কোর্স রেজিস্ট্রেশন নোটিশ পেজটি প্রদর্শিত হবে। নোটিশ পেজের উপরের দিকে "Start Date, End Date <mark>এ</mark>বং Extended Date" নামের তিনটি বাটন আছে। ছাত্র/ছাত্রীকে অবশ্যই "End Date" এর ভিতরে কোর্স রেজিস্ট্রেশন ফি প্রদান করে কোর্স রেজিস্ট্রেশন সম্পন্ন করতে হবে। কোনো কারণে "End Date" এর ভিতরে কোর্স রেজিস্ট্রেশন ফি প্রদান করে কোর্স রেজিস্ট্রেশন সম্পন্ন করতে না পারল<mark>ে</mark> "Extended Date" <mark>এর ভিতরে ১</mark>০০ টাকা জরিমানাস<mark>হ</mark> জমা দিয়ে কোর্স রেজিস্ট্রেশন সম্পন্ন করতে হবে । উক্ত দই তারিখের মাঝেও যদি কোন শিক্ষ<mark>া</mark>র্থী তাদের কো<mark>র্স র</mark>েজিস্ট্রেশন সম্<mark>পন্ন ক</mark>রতে না পারেন<mark>,</mark> তাহলে তাকে ৫০০০ টাকা জরিমানা দিয়ে কোর্স রেজিস্ট্রেশন সম্পন্ন করতে হবে 🛽

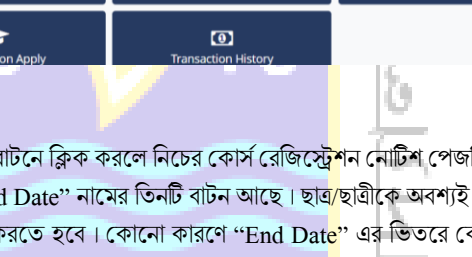

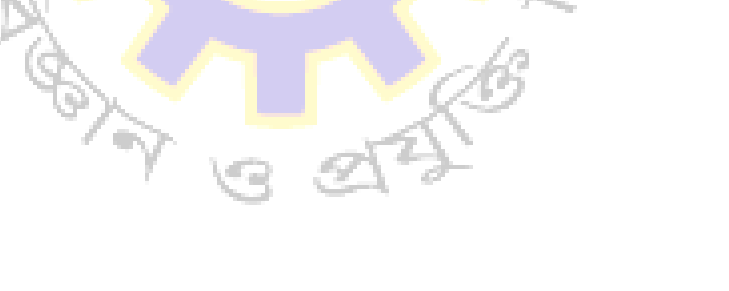

| NOAKHALI SCIENCE & TECHNOLOG                                                       | 54                                                                                                    | <b>C</b> 02334496522 🔒 88027                                                                                                    | 791052 Q registrar@office.nstu.edu.bd                                                                                                    |            |
|------------------------------------------------------------------------------------|----------------------------------------------------------------------------------------------------|----------------------------------------------------------------------------------------------------|----------------------------------------------------------------------------------------------------|------------|
|                                                                                    |                                                                                                    | Course Registration Notice                                                                                                    |                                                                                                    |            |
| Profile Details                                                                    | Start Date: 2022-03-16                                                                                                    | End Date: 2022-03-24                                                                                                    | Extended Date: 2022-03-28                                                                                                    |            |
| 🚯 My Dashboard                                                                     |                                                                                                    | <u>অফিস আদেশ</u>                                                                                                    |                                                                                                    |            |
| Course Registration Update                                                         | 😑 1bvqvLvjx weÁvb I cÔ                                                                                                    | 1 / 1   - 100% +   []                                                                                                    | lo <b>± ∈</b> :                                                                                                    |            |
| 🗭 Logout                                                                           | Si Alla                                                                                                    |                                                                                                    |                                                                                                    |            |
|                                                                                    | rigitial crigitian of the second second sec | <b>쉽겠ি বিশ্ববিদ্যালয়</b> Prone : 880-321-628<br>Fax : 880-321-628<br>Mobie : 880-321-627<br>Seb 3, 40mTXM                                                                                                    | ্র রেজিস্ট্রার অফিস 🐓 📰<br>লক্ষা শাখা                                                                                                    |            |
|                                                                                    | বোৰিয়াহিংবেছি/এবা/২০২১/<br>বোহামেন্দী বিজ্ঞান ও বস্তুকি বিশ্বনি<br>নিজবেহেনি নিজ্জাইলের অন্ধ্যকির<br>নিজবেহি নিজজাইলেন সম্পন্ন কর<br>মিনা বেলা বেলিবেছিলন সম্পন্ন কর<br>আমানি হয় নারজ্যৰ আবে ক্রেছিল হিন্দি<br>আমানি কিন্দ্রে কেনা বেলাকেনিজনের<br>মানোৰ Message বেলা বেনা জাঁৱি<br>ব্যবকে এবং নিজনোৰ Paymen<br>জমানিকেন। বিজনীয় মোনামোন স                                                                                                    | <u>অভিস আদেশ</u><br>নাগরের গ্রাহক (সম্মান) কেনিত্র অধ্যাননত টুরিজ<br>মাজ জানেখন যেরে, নোয়াফলী কিজন ও রগ্ন<br>হা কিলা জারিয়াক বেং, নোয়াফলী কিজন ও রগ্ন<br>হা কিলা জারিয়াক কর 1,০০০০ ( বরুপার) টাজা জার্র<br>করিটা জারোচাক বার 2,০০০০ ( বরুপার) টাজা জার্<br>করিটা জারোচাক বার 2,০০০ ( বরুপার) টাজা জার্<br>করিটা জারাচাক-মাত্র করা ৫,০০০ ( বরুপার<br>ক্রারাটেকটার রাই ই-মেইলে রেরেণ করনে অহ<br>সটার রাই ই-মেইলে রেরণ করেলে ( বিবাপা Refer<br>হোগারেক উক্ত কণিচলেরে যাক্ষর দিরে রেজিস্ট্রার পার<br>হোগারেক উক্ত কণিচলেরে যাক্ষর দিরে রেজিস্ট্রার পার | ৩১ অটোবৰ ২০২১<br>ব এক হগণিচাণিটি মানেজনেই বিভাগের ২০১৯-২০<br>৯ বিধবিন্যালয়ের শিক্ষা অভায়েন্ডের মধ্যে টার্ম কি জমা<br>মনাসহ পরবর্ত্তী ৭ম কার্ম নিবসের মধ্যে টার্ম কি জমা<br>২০১৯-২০ শিক্ষাব্যর্ত্তর খার কার্মিরের বিধান মন্দ্রার্থীয়া<br>রোগান্য পরবর্তী ২য় কার্ম নিবসে বাধ্য ২০ নহেম্বর<br>মার্চিয়েরি পামা, হিগার পদ্ধে- ০২০০০০৫২৬৪৪০ এ<br>জয়া রবিদের কার্ব ও রোর্ড ব্রোরিয়েন্দিশ ক্ষম জ্যান<br>লা ০১৭৯৫৫২২৮৫৪ এই বিরাশ নাশ্যরে টারা জমা<br>চাক্র পি ৫ কের্টা ব্রোচিয়েন্দি ক্ষম মির্দি করে বিজনে<br>হবে ধেলা করার জন্য অনুরোধ করা হগো। |            |
|                                                                                    | 0                                                                                                    |                                                                                                    | দার্শির মাজের হেলানী<br>ডেপুটি রেজিস্ট্রার<br>শিক্ষা শান্য, রেজিস্ট্রার সক্ষর<br>E: honson/ Term For-All Subject BBA/page 1                                                                                                    |            |
|                                                                                    |                                                                                                    | «Back Next»                                                                                                    |                                                                                                    |            |
| কার্স রেজিস্ট্রেশনের ধরণঃ কোর্স রেজিস্টে<br>রেজিস্ট্রেশনের ধরণ (Regular/Backlog) ত | হ্বশন নোটিশ পেজের "N<br>গ সিলেক্ট করে "Next"                                                                                                    | lext" বাটনে ক্লিক করলে<br>বাটনে ক্লিক করতে হবে।                                                                                                    | নিচের পেজটি প্রদর্শিত হবে৷ এখান                                                                                                    | থেকে কোর্স |
|                                                                                    |                                                                                                    | Course Registration Type                                                                                                    |                                                                                                    |            |
| Profile Details                                                                    | Course Registration Type:                                                                                                    | Regular                                                                                                    | v                                                                                                    |            |
| 🔂 My Dashboard                                                                     |                                                                                                    | Select Course Registration Type<br>Regular                                                                                                    | pe                                                                                                    |            |
| Course Registration Update                                                         |                                                                                                    | Backlog                                                                                                    |                                                                                                    |            |
| C+ Logout                                                                          |                                                                                                    |                                                                                                    |                                                                                                    |            |
|                                                                                    | 7 10                                                                                                    | 21-2                                                                                                    |                                                                                                    |            |
|                                                                                    |                                                                                                    | Course Registration Type                                                                                                    |                                                                                                    |            |
| Le Profile Details                                                                 | Course Registration Type                                                                                                    | Pegular                                                                                                    |                                                                                                    |            |
| 🕸 My Dashboard                                                                     |                                                                                                    |                                                                                                    | ¥                                                                                                    |            |
| Course Registration Update                                                         |                                                                                                    | «Back Next»                                                                                                    |                                                                                                    |            |

কোর্স রেজিস্ট্রেশনের ফরমঃ "Next" বাটনে ক্লিক করলে কোর্স রেজিস্ট্রেশন ফরম পেজটি প্রদর্শিত হবে। এখানে ছাত্র/ছাত্রীর তথ্য প্রদর্শিত হবে। সকল তথ্য যাচাই করে শিক্ষার্থী যে টার্মের কোর্স রেজিস্ট্রেশন করতে চায় সে টার্ম সিলেক্ট করে করবে। সিলেক্ট করার পর সিলেক্টকৃত টার্মের সকল কোর্সের নাম, কোর্স কোড ও ক্রেডিট সহ অন্যান্য তথ্য প্রদর্শিত হবে, সকল তথ্য ঠিক আছে কিনা তা ভালোভাবে যাচাই করতে হবে। শিক্ষার্থী যদি ইতোমধ্যে কোনো টার্ম সম্পন্ন করে থাকে তাহলে নিচে প্রদর্শিত বক্সে সেই টার্মের "Credit" এবং প্রাপ্ত "CGPA" উল্লেখ করে দিবে।

|                            |             |                | Course Registration Form                                                     |             |            |        |
|----------------------------|-------------|----------------|------------------------------------------------------------------------------|-------------|------------|--------|
| Profile Details            | Fillup Yo   | our Course Reg | istration Form                                                               |             |            |        |
| 🙆 My Dashboard             | Name of 5   | tudent         | r Md Khaliku Gaboaro                                                         |             |            |        |
| Course Registration Update | Roll Numb   | er:            | : MUH1711018M                                                                |             |            |        |
| 🗭 Logout                   | Departme    | nt             | : Information and Communication E                                            | ingineering |            |        |
|                            | Institute/F | aculty         | : Faculty of Engineering and Techno                                          | logy        |            |        |
|                            | Session     |                | : 2016-2017                                                                  |             |            |        |
|                            | Year,Term   |                | : Year-1, Term-II                                                            |             |            | ~      |
|                            | SI No.      | Course Code    | Course Title                                                                 | Credit      | Remarks    | Select |
|                            | 1           | ICE 1201       | Electronics-I (Semiconductor,<br>Semiconductor Diodes and Transistor)        | 3           | Compulsory | 8      |
|                            | 2           | ICE 11203      | Discrete Mathematics                                                         | 3           | Compulsory |        |
|                            | 3           | ICE 1205       | Computer Programming with C                                                  | 3           | Compulsory |        |
|                            | 4           | HUM 1207       | Financial and Managerial Accounting                                          | 2           | Compulsory | •      |
|                            | 5           | MATH 1211      | Linear Algebra, Geometry and<br>Trigonometry                                 | 3           | Compulsory | 8      |
|                            | 6           | ICE 1202       | Electronics-I (Semiconductor,<br>Semiconductor Diodes and Transistor)<br>Lab | 1           | Compulsory | 8      |
|                            | 7           | ICE 1206       | Programming with C Lab                                                       | 1           | Compulsory | •      |
|                            | 8           | ICE 1200       | Seminar/Viva                                                                 | :1:         | Compulsory |        |
|                            |             |                |                                                                              |             |            |        |

ব্যাকলগঃ ছাত্র/ছাত্রীর পূর্বের কোনো টার্মের ব্যাকলগ কোর্স থেকে থাকলে তা অবশ্যই "Add Backlog Course" সেকশন থেকে সিলেন্ট করে দিবে। ভুলক্রমে ব্যাকলগ কোর্স সিলেন্ট করে ফেললে ক্রস (x) বাটনে ক্লিক করে তা আবার বাতিল করা যাবে।

-

শিক্ষার্থী যদি পূর্বের কোনো টার্মের ব্যাকলগ কোর্স ইতোমধ্যে সম্পন্ন করে থাকে তাহলে সেটাও ছাত্র/ছাত্রীকে অবশ্যই "Add Completed Backlog Course" সেকশন থেকে সিলেক্ট করে দিতে হবে। "Add Completed Backlog Course" সেকশনে শিক্ষার্থীর সকল "ব্যাকলগ কোর্স" লিস্ট আকারে প্রদর্শিত থাকবে। যে কোর্স ইতোমধ্যে সম্পন্ন হয়ে গেছে, তার ডান পাশের সিলেক্ট বক্সে টিক মার্ক দিয়ে দিতে হবে।

| Year-01                     | Term-01 :                                      |                 | Credit | GPA | Те                     | rm-02 :                       | Credit                | GPA    |
|-----------------------------|------------------------------------------------|-----------------|--------|-----|------------------------|-------------------------------|-----------------------|--------|
| Year-02                     | Term-01 :                                      |                 | Credit | GPA | Te                     | rm-02 :                       | Credit                | GPA    |
| Year-03                     | Term-01 :                                      |                 | Credit | GPA | Te                     | rm-02 :                       | Credit                | GPA    |
|                             |                                                |                 |        |     |                        |                               |                       |        |
| Add Bac                     | klog Course<br>Your Backlog Cou                | urses           |        |     | Add Com                | pleted Backlog                | Course                | Select |
| Add Bac<br>Select<br>SI No. | klog Course<br>Your Backlog Cou<br>Course Code | urses<br>Credit | Cancel | ×   | Add Com<br>SI No.<br>1 | pleted Backlog<br>Course Code | Course<br>Credit<br>3 | Select |

সব তথ্য দেয়া হয়ে গেলে রেজিস্ট্রেশন ফর্মটি ভালোভাবে যাচাই ক<mark>রে "Sub</mark>mit" বাটনে ক্লিক করে রেজিস্ট্রেশন ফর্মটি সাবমিট করতে হবে। নিচের পেজটি প্রদর্শিত হবে।

| NOAKHALI SCIENCE & TECHNOLOGY<br>UNIVERSITY | 📞 02334496522 🗎 88027791052 📿 registrar@office.nstu.edu.bd                                             |
|---------------------------------------------|----------------------------------------------------------------------------------------------------|
|                                             | Course Registration Details                                                                            |
| Profile Details My Dashboard                | ⊘                                                                                                    |
| Course Registration Update                  | Your Course Registration Request Submitted Successfully You'll be notified after approved your request |
| 🕒 Logout                                    | Check your course registration status                                                                  |
| Student Detai                               | ails                                                                                                   |
| Name                                        | : Jane Alam                                                                                            |
| Faculty                                     | : Faculty of Engineering and Technology                                                                |
| Department                                  | : Information and Communication Engineering                                                            |
| Term                                        | : Year-2, Term-I                                                                                       |
| Session                                     | : 2016-2017                                                                                            |
|                                             |                                                                                                    |

কোনো টার্মে যদি অতিরিক্ত কোর্স থাকে (যেমনঃ আইসিই বিভাগের "Year 3, Term-II" তে অতিরিক্ত কিছু সংখ্যক কোর্স থেকে শিক্ষার্থী তার পছন্দমত ১টা কোর্স নিতে পারে), তাহলে শিক্ষার্থী কোর্স রেজিস্ট্রেশন ফরমে সেই অতিরিক্ত কোর্সগুলো থেকে তার পছন্দসই কোর্স সিলেক্ট করে দিবে।

এক্ষেত্রে অতিরিক্ত কোর্সগুলোর ডানপাশে চেকবক্স 🔲 থাকে, শিক্ষার্থী যে কোর্স নিবে তার ডানপাশের চেকবক্সটিকে 🗹 টিক দিয়ে রেজিস্ট্রেশন ফর্মটি সাবমিট করে দিবে।

|                            |             |                 | Course Registration Form                       |             |            |        |
|----------------------------|-------------|-----------------|------------------------------------------------|-------------|------------|--------|
| Profile Details            | Fillup Yo   | our Course Regi | stration Form                                  |             |            |        |
| My Dashboard               | Name of S   | tudent          | I Jane Alam                                    |             |            |        |
| Course Registration Update | Roll Numb   | er:             | : ASH1711027M                                  |             |            |        |
| 🕒 Logout                   | Departme    | nt              | : Information and Communication                | Engineering |            |        |
|                            | Institute/F | aculty          | : Faculty of Engineering and Techno            | ology       |            |        |
|                            | Session     |                 | : 2016-2017                                    |             |            |        |
|                            | Year, Term  | 1               | : Year-3, Term-II                              |             |            | Ý      |
|                            | SI No.      | Course Code     | Course Title                                   | Credit      | Remarks    | Select |
|                            | 1           | ICE 3201        | Digital Signal Processing                      | 3           | Compulsory |        |
|                            | 2           | ICE 3203        | Internet and Web Programming                   | 2           | Compulsory |        |
|                            | 3           | ICE 3205        | Computer Networks                              | 3           | Compulsory |        |
|                            | 4           | ICE 3207        | System Analysis and Design                     | 3           | Compulsory |        |
|                            | 5           | ICE 3202        | Digital Signal Processing Lab                  | 1           | Compulsory |        |
|                            | 6           | ICE 3204        | Internet and Web Programming Lab               | 1           | Compulsory |        |
|                            | 7           | ICE 3206        | Networking Planning and Design Lab             | 1           | Compulsory |        |
|                            | 8           | ICE 3200        | Industrial Training and Seminar/Viva -<br>Voce | 2           | Compulsory | ۵      |
|                            | 9           | ICE             | Option                                         | 3           | Compulsory |        |
|                            | 10          | ICE             | Option                                         | 1           | Compulsory |        |
|                            | 11          | ICE-3209        | Computer Graphics                              | 3           | Optional   | •      |
|                            | 12          | ICE-3210        | Computer Graphics Lab                          | 1           | Optional   |        |
|                            | 13          | ICE-3211        | VLSI Design                                    | 3           | Optional   |        |
|                            | 14          | ICE-3212        | VLSI Design Lab                                | 1           | Optional   |        |
|                            | 15          | ICE-3213        | Bio-Informatics                                | 3           | Optional   |        |
|                            | 16          | ICE-3214        | Bio-Informatics Lab                            | 1           | Optional   |        |

Edit কোর্স রেজিস্ট্রেশন ফর্মঃ কোর্স রেজিস্ট্রেশন ফরমে কোনো ভুল হয়ে থাকলে শিক্ষার্থী তার প্রোফাইলের "Course Registration Update" পেজের "Edit" বাটনে ক্লিক করে কোর্স রেজিস্ট্রেশন ফর্মটি Edit করতে পারবে।

|      |                           |     |        |             | Co           | urse R               | egistrat      | ion Upd  | late Inf | formati              | on      |      |      |          |
|------|---------------------------|-----|--------|-------------|--------------|----------------------|---------------|----------|----------|----------------------|---------|------|------|----------|
| . Pr | rofile Details            |     |        |             | Perintration | Vear                 |               | Signa    | ture     |                      | Payment |      |      | 1        |
|      |                           | No. | Level  | Student ID  | Type         | Term                 | Course<br>Co- | Chairman | Provost  | Officer/<br>Register | Status  | View | Edit | Download |
| 🕑 м  | /y Dashboard              |     |        |             |              |                      | ordinator     |          |          | (DR/AR)              |         |      | 1    |          |
|      | ourse Registration Update | 1   | Honors | ASH1711027M | Regular      | Year-<br>1,<br>Term- | ~             |          | !        | 1                    | Pending | 0    | e    | •        |
| [→   | Logout                    |     |        |             |              | - 0                  |               |          |          |                      |         |      |      |          |

"Edit" বাটনে ক্লিক করলে নিচের পেজটি প্রদর্শিত হবে। এখান থেকে তথ্য আপডেট করে "Update" বাটনে ক্লিক করতে হবে।

|                                                                 | Edit Course Registration          |                                       |             |                                      |                         |                                         |                                         |                                           |              |               |          |        |  |  |
|-----------------------------------------------------------------|-----------------------------------|---------------------------------------|-------------|--------------------------------------|-------------------------|-----------------------------------------|-----------------------------------------|-------------------------------------------|--------------|---------------|----------|--------|--|--|
| Profile Details     My Dashboard     Course Registration Update |                                   |                                       | Noa         | khali                                | Scien<br><sub>Cou</sub> | ce an<br><sub>Noakhali</sub><br>rse Reį | d Tec<br>3814. Bang<br>gistrati         | hnold<br><sub>gladesh</sub><br>ion Fo     | ogy Un<br>rm | nivers        | ity      |        |  |  |
| (* Logout                                                       | Name<br>Depar<br>Engine<br>Year : | of Studen<br>tment : In<br>ering<br>1 | t : Jane /  | Alam<br>in and Co<br><b>Term :</b> 2 | mmunic                  | ation                                   | Roll : 1<br>Institu<br>Techno<br>Sessio | 1711027<br>ute/Facu<br>ology<br>on : 2016 | ulty : Facu  | lty of En     | gineerin | g and  |  |  |
|                                                                 | SI<br>No.                         | Course<br>Code                        | Co          | urse Title                           | 0                       |                                         |                                         |                                           | Credits      | Cours<br>Type | 10       | Select |  |  |
|                                                                 | 1                                 | ICE 1201                              | Ele         | ctronics-I<br>miconduc               | (Semico<br>tor Diod     | nductor,<br>es and Tr                   | ansistor)                               | )                                         | 3            | Comp          | ulsory   |        |  |  |
|                                                                 | 2                                 | ICE 1120                              | 3 Dis       | crete Ma                             | thematic                | s                                       |                                         |                                           | 3            | Comp          | ulsory   |        |  |  |
|                                                                 | 3                                 | ICE 1205                              | Co          | mputer P                             | rogramn                 | ning with                               | с                                       |                                           | 3            | Comp          | ulsory   |        |  |  |
|                                                                 | 4                                 | HUM<br>1207                           | Fin         | ancial an                            | d Manag                 | erial Acco                              | ounting                                 |                                           | 2            | Comp          | ulsory   | •      |  |  |
|                                                                 | 5                                 | MATH<br>1211                          | Lin<br>Trij | ear Algeb<br>gonometr                | ora, Geor<br>Y          | netry and                               |                                         |                                           | 3            | Comp          | ulsory   | •      |  |  |
|                                                                 | 6                                 | ICE 1202                              | Ele         | ctronics-I<br>miconduc               | (Semico<br>tor Diod     | nductor,<br>es and Tr                   | ansistor)                               | ) Lab                                     | 1            | Comp          | ulsory   | ۵      |  |  |
|                                                                 | 7                                 | ICE 1206                              | Pro         | ogrammin                             | ng with C               | Lab                                     |                                         |                                           | 1            | Comp          | ulsory   |        |  |  |
|                                                                 | 8                                 | ICE 1200                              | Se          | minar/Viv                            | а                       |                                         |                                         |                                           | 1            | Comp          | ulsory   |        |  |  |
|                                                                 |                                   |                                       | Ye          | ar-1                                 | Ye                      | ar-2                                    | Ye                                      | ar-3                                      | Yea          | ar-4          | Y        | ear-5  |  |  |
|                                                                 |                                   |                                       | Term-       | Term-                                | Term-                   | Term-                                   | Term-                                   | Term-                                     | Term-        | Term-         | Term-    | Term-  |  |  |
|                                                                 | Comple                            | ted                                   | 18          |                                      |                         |                                         |                                         |                                           |              |               |          |        |  |  |
|                                                                 | GPA                               |                                       | 3.78        |                                      |                         |                                         |                                         |                                           |              |               |          |        |  |  |
|                                                                 | Add B                             | acklog Co                             | urse        |                                      |                         |                                         | Add                                     | Comple                                    | ted Back     | dog Cou       | irse     |        |  |  |
|                                                                 | Sele                              | ct Your Ba                            | cklog Co    | ourses                               |                         | ~                                       | SI N                                    | lo                                        | Course Code  | e (           | Credit   | Select |  |  |
|                                                                 | SI No.                            | Cour                                  | e Code      | Credit                               | t Ca                    | ncel                                    |                                         |                                           | No Da        | ta Found!     |          |        |  |  |

কার্স রেজিস্ট্রেশন আপডেট তথ্য
 শিক্ষার্থী তার প্রোফাইলের "Course Registration Update" বাটনে ক্লিক করে তার কোর্স
 রেজিস্ট্রেশন ফর্মটির বর্তমান অবস্থা জানতে পারবে।

রেজিস্ট্রেশন ফর্ম সাবমিট করার পর প্রথমে স্ব-<mark>স্থ</mark> ব্যাচের কোর্স কো-অর্ডিনেটর <mark>সা</mark>ইন করবে, তারপর স্ব-স্থ বিভাগের চেয়ারম্যান সাইন করবে। তারপর শিক্ষার্থীকে বিশ্ববিদ্যালয়ে ভর্তি হবার সময় য<mark>ে হলে স</mark>ংযুক্ত করা হয়েছিল, সেই হলে প্রভোস্ট সাইন করবে এবং সবশেষে রেজিস্ট্রার সাইন করবে।

|                            |    |       |             | Co                   | urse R               | Registrat | ion Upc  | late In | formati  | ion               |      |      |          |
|----------------------------|----|-------|-------------|----------------------|----------------------|-----------|----------|---------|----------|-------------------|------|------|----------|
| Brafile Details            |    |       |             |                      |                      |           | Signa    | ture    |          |                   |      |      |          |
| Profile Decails            | SI | Level | Student ID  | Registration<br>Type | Year.<br>Term        | Course    | Chairman | Provert | Officer/ | Payment<br>Status | View | Edit | Download |
| My Dashboard               |    |       |             |                      |                      | ordinator | Chairman | Provost | (DR/AR)  |                   |      |      |          |
| Course Registration Update | 1  | Honor | ASH1711027M | Regular              | Year-<br>1,<br>Term- |           | 1        | 1       | !        | Pending           | 0    | C    | 2        |
| [→ Logout                  |    |       |             |                      | - 11                 |           |          |         |          |                   |      |      |          |

- ☑ Signed ( ইতোমধ্যে সাইন করা হয়ে গেছে)
- ! Pending ( এখনো সাইন করা হয়নি)

পেমেন্টঃ কোর্স কো-অর্ডিনেটর এবং বিভাগের চেয়ারম্যান কর্তৃক সাইন করার পর একজন শিক্ষার্থী রেজিস্ট্রেশন ফি (ট্যাপ অথবা নগদ) এর মাধ্যমে জমা দিতে পারবে। কোর্স কো-অর্ডিনেটর এবং বিভাগের চেয়ারম্যান কর্তৃক সাইন করার পর "Payment" বাটন পাওয়া যাবে।

|                                  |                 |       |             | Co                   | urse R        | egistrat                   | ion Upd  | late Ini | formati                         | on                |      |      |          |
|----------------------------------|-----------------|-------|-------------|----------------------|---------------|----------------------------|----------|----------|---------------------------------|-------------------|------|------|----------|
|                                  |                 |       |             |                      |               |                            | Signat   | ture     |                                 |                   |      | /    |          |
| Profile Details     My Dashboard | <br>51 L<br>40. | .evel | Student ID  | Registration<br>Type | Year,<br>Term | Course<br>Co-<br>ordinator | Chairman | Provost  | Officer/<br>Register<br>(DR/AR) | Payment<br>Status | View | Edit | Download |
| Course Registration Update       | 1 Ho            | onors | ASH1711027M | Regular              | Year-<br>1,   |                            |          |          |                                 | Payment           |      | м    | 63       |
| [→ Logout                        |                 |       |             |                      | Term-<br>II   | -                          |          | -        | -                               |                   |      |      | -        |

Payment" বাটনে ক্লিক করার পর নিচের পেজটি প্রদর্শিত হবে। পেজটিতে একটি "Payment ID" দেয়া থাকবে। এই "Payment ID" ব্যবহার করেই *ট্যাপ অথবা নগদ* এর মাধ্যমে রেজিস্ট্রেশন ফি জমা দিতে হবে।

## পেমেন্ট করার নিয়মাবলী ওয়েবসাইটের পেমন্ট পেজে প্রদর্শিত হবে৷

|                            | Рау                                                                                                    | ment                                                                                                    |
|----------------------------|----------------------------------------------------------------------------------------------------|----------------------------------------------------------------------------------------------------|
|                            | Payment ID : 1711027570153                                                                                                    |                                                                                                    |
| Profile Details            |                                                                                                    |                                                                                                    |
| 2 My Dashboard             |                                                                                                    | <b>ে</b><br>নগদ                                                                                                    |
| Course Registration Update | Rule for Payment Through Trust Axiata Pay<br>(Tap)                                                                                                    | Rule for Payment Through Nagad                                                                                                    |
| 6 Logout                   | Open Tap Mobile App     Go to Main Munu by Entering Your PIN     Select Pay Bill/Free     Select Tay Bill/Free     Type "NSTU" or "Noakhall Science and Technology University" on The Search Bar     Enter 20211100019 on the Receiver Bill Number Input     Field     Type PNI and Hold The Tap button untill your     transaction complete     Return SMS You Will receive a Transaction ID     Store Your Transaction ID     Congratulations You've Successfully Completed Your     Course Registation | Open Nagad Mobile App     Go to Main Menu by Entering Your PIN     Select Bill Pay     Type "NSTU" on The Search Bar     Type "201100019" on Student ID     Registration Fee of Taka 1000 will be displayed as     amount     Type PIN     Tap and Hold the Nagad Icon Button     Return SMS You Will Receive a Transaction ID     Congratulations You've Successfully Completed Your     Course Registation |

Cপমেন্ট স্থিপ ডাউনলোডঃ রেজিস্ট্রেশন ফি জমা দেয়া হয়ে গেলে "Course Registration Update" পেজের "Payment Status" এ "Slip" নামের একটি বাটন পাওয়া যাবে।

| A                          |                                        |        |             |              |             | /                          |          |         |                                 | <u>y</u>  | <u>.</u> |      |          |
|----------------------------|----------------------------------------|--------|-------------|--------------|-------------|----------------------------|----------|---------|---------------------------------|-----------|----------|------|----------|
|                            | Course Registration Update Information |        |             |              |             |                            |          |         |                                 |           |          |      |          |
| Profile Details            | si                                     |        |             | Registration | Year.       |                            | Signat   | ture    |                                 | Payment   | 1        |      |          |
| My Dashboard               | No                                     | Level  | Student ID  | Туре         | Term        | Course<br>Co-<br>ordinator | Chairman | Provost | Officer/<br>Register<br>(DR/AR) | Status    | View     | Edit | Download |
| Course Registration Update | 1                                      | Honors | ASH1711027M | Regular      | Year-<br>1, |                            |          | 1       |                                 | Paid Slip | 0        | ß    | 8        |
| [→ Logout                  |                                        |        |             |              | 1           | _                          | _        | _       | -                               |           | _        | _    |          |

" Slip" বাটনে ক্লিক করলে পেমেন্ট স্লিপটি প্রদর্শিত হবে। পরবর্তীতে ব্যবহারের জন্য পেমেন্ট স্লিপটি ডাউনলোড করে রাখতে হবে।

|                                                                                                    |                                                                                                    | টার্ম চার্জ জমা দেয়ার রশি                                                                   | শদ                                                                                                    |
|----------------------------------------------------------------------------------------------------|----------------------------------------------------------------------------------------------------|----------------------------------------------------------------------------------------------|----------------------------------------------------------------------------------------------------|
| <b>विकार्यः</b> 2016-2017                                                                                                    |                                                                                                    |                                                                                              | this Year.1. Term-I                                                                                                    |
| <b>ক্রমিক নথরঃ</b> 2345678                                                                                                    |                                                                                                    |                                                                                              | তারিশঃ 12/01/2022                                                                                                    |
|                                                                                                    | পমেণ্ট আইডিঃ 17                                                                                           | 11018626901 পেমেন্ট                                                                          | মাধ্যমঃ Nagad test                                                                                                    |
|                                                                                                    |                                                                                                    | রেজিস্ট্রার দপ্তরের অংশ                                                                      | 1                                                                                                    |
| <b>বিভাগের নামঃ</b> ইনফরমেশন «                                                                                                    | এন্ড কমিউনিকেশন                                                                                           | ইঞ্জিনিয়ারিং                                                                                | -                                                                                                    |
| <b>হলের নাসঃ</b> বীর মক্তিযোচ্চা ত                                                                                                    | যান্দল মালেক উকিল                                                                                         | হল                                                                                           |                                                                                                    |
| <b>হার/ছারীর নামঃ</b> মোঃখলিলুর                                                                                                    | । রহমান                                                                                                   |                                                                                              |                                                                                                    |
| <b>পভার নামঃ</b> মোঃ আব্দুল জনি                                                                                                    | লল                                                                                                    |                                                                                              |                                                                                                    |
| <b>মাতার নামঃ</b> হোসনেয়ারা বেগ                                                                                                    | ম                                                                                                    |                                                                                              |                                                                                                    |
| শ্রণি রোল নমরঃ MUH1                                                                                                    | 711018M                                                                                                   |                                                                                              |                                                                                                    |
| টাকা ক্ষমা দেয়ার খাত                                                                                                    | খাতের বিবরণ                                                                                               | নির্ধারিত টাকা ও প্রথম টার্স                                                                 | বছৰ                                                                                                    |
| াডমিশন ফি                                                                                                    | বাৎসরিক                                                                                                   | 3000                                                                                         |                                                                                                    |
|                                                                                                    | अफ़िटेराज                                                                                                 |                                                                                              | পদি কেডিট আওয়ার যি ৫০ টাকা                                                                                                    |
| ক্রডিট আওয়ার ফি                                                                                                    | arouter                                                                                                   |                                                                                              |                                                                                                    |
| ক্রডিট আওয়ার ফি<br>টুডেন্ট ওয়েলফেয়ার ফান্ড                                                                                                    | বাৎসরিক                                                                                                   | 200                                                                                          |                                                                                                    |
| ক্রডিট আওয়ার ফি<br>টুডেন্ট ওয়েলফেয়ার ফান্ড<br>সিট রেন্ট + ইলেক্টিসিটি চার্জ                                                                                                    | বাৎসরিক<br>বাৎসরিক<br>বাৎসরিক                                                                             | 0<br>200                                                                                     | আবাসিক ছাত্রছাত্রীদের ক্ষেত্রে প্রযোজ্য                                                                                                    |
| ক্রডিট আওয়ার ফি<br>টুডেন্ট ওয়েলফেয়ার ফান্ড<br>সিটরেন্ট + ইলেক্ট্রিসিটি চার্জ<br>সন্ট্রাল লাইব্রেরি ফি                                                                                                    | বাৎসরিক<br>বাৎসরিক<br>বাৎসরিক<br>বাৎসরিক                                                                  | 0<br>0<br>200                                                                                | আবাসিক ছাত্রছাত্রীদের ক্ষেত্রে প্রযোজ্য                                                                                                    |
| ক্রডিট আওয়ার ফি<br>টুডেন্ট ওয়েলফেয়ার ফান্ড<br>সিট রেন্ট + ইলেক্টিসিটি চার্জ<br>সদ্টাল লাইব্রেরি ফি<br>সমিনার লাইব্রেরি                                                                                                    | বাৎসরিক<br>বাৎসরিক<br>বাৎসরিক<br>বাৎসরিক<br>বাৎসরিক                                                       | 500<br>0<br>100<br>200                                                                       | আবাসিক ছাত্রছাত্রীপের ক্ষেত্রে প্রযোজ্য                                                                                                    |
| ক্রডিট আওয়ার ফি<br>টুডেণ্ট ওয়েলফেয়ার ফান্ড<br>স্টারেণ্ট + ইলেস্ট্রিসিটিচার্জ<br>সন্দ্রাল লাইব্রেরি<br>সমিনার লাইব্রেরি<br>মন্দলোর্ট ফি                                                                                                    | বাৎসরিক<br>বাৎসরিক<br>বাৎসরিক<br>বাৎসরিক<br>বাৎসরিক<br>প্রতিটার্মে                                        | 500<br>0<br>400<br>200<br>820                                                                | আবাসিক ছাত্রছাত্রীদের ক্ষেত্রে প্রযোজ্য<br>আবাসিক ছাত্রছাত্রীদের ক্ষেত্রে প্রযোজ্য                                                                                                    |
| রুডিট আওয়ার ফি<br>টুডেণ্ট ওয়েলফেয়ার ফান্ড<br>সট রেণ্ট + ইলেক্টিসিটি চার্জ<br>সন্দ্রীল লাইব্রেরি<br>সমিনার লাইব্রেরি<br>মিপ্লোর্ট ফি                                                                                                    | বাৎসরিক<br>বাৎসরিক<br>বাৎসরিক<br>বাৎসরিক<br>প্রতিটার্মে                                                   | 500<br>0<br>200<br>200<br>820<br>820                                                         | আবাসিক ছাত্রছাত্রীদের ক্ষেত্রে প্রযোজ্য<br>আবাসিক ছাত্রছাত্রীদের ক্ষেত্রে প্রযোজ্য<br>আবাসিক ছাত্রছাত্রীদের ক্ষেত্রে প্রযোজ্য                                                            |
| রুডিট আওয়ার ফি<br>টুডেন্ট ওয়েলফেয়ার ফান্ড<br>সিট রেণ্ট + ইলেক্ট্রিসিটি চার্জ<br>সন্দ্রীল লাইব্রেরি<br>সমিনার লাইব্রেরি<br>ান্সপোর্ট ফি<br>রিপিট পরীক্ষা                                                                                            | বাৎসরিক<br>বাৎসরিক<br>বাৎসরিক<br>বাৎসরিক<br>প্রতিটার্মে<br>প্রতি কোর্সে                                   | 500<br>0<br>200<br>820<br>820                                                                | আবাসিক ছাত্রছাত্রীদের ক্ষেত্রে প্রযোজ্য<br>আবাসিক ছাত্রছাত্রীদের ক্ষেত্রে প্রযোজ্য<br>অনাবাসিক ছাত্রছাত্রীদের ক্ষেত্রে প্রযোজ্য                                                          |
| রুডিট আওয়ার ফি<br>টুডেট ওয়েলফেয়ার ফান্ড<br>সিটরেন্ট + ইলেক্ট্রিসিটিচার্জ<br>সদ্বীল লাইব্রেরি ফি<br>সমিনার লাইব্রেরি<br>ান্সলোর্ট ফি<br>রিপিট পরীক্ষা<br>বিপঞ্জিমানা ফি                                                                             | বাৎসরিক<br>বাৎসরিক<br>বাৎসরিক<br>বাৎসরিক<br>বাৎসরিক<br>প্রতিটার্মে<br>প্রতি কোর্সে                        | 500<br>0<br>200<br>820<br>820                                                                | আবাসিক ছাত্রছাত্রীদের ক্ষেত্রে প্রযোজ্য<br>আবাসিক ছাত্রছাত্রীদের ক্ষেত্রে প্রযোজ্য<br>অনাবাসিক ছাত্রছাত্রীদের ক্ষেত্রে প্রযোজ্য                                                          |
| নউট আওয়ার ফি<br>ডেন্ট ওয়েলফেয়ার ফান্ড<br>টরেন্ট + ইলেক্টিসিটিচার্জ<br>দ্বৌল লাইব্রেরি ফি<br>নিনার লাইব্রেরি<br>পলোর্ট ফি<br>পিট পরীক্ষা<br>লখ/জরিমানা ফি                                                                                           | বাৎসরিক<br>বাৎসরিক<br>বাৎসরিক<br>বাৎসরিক<br>বাৎসরিক<br>প্রতিটার্মে<br>প্রতি কোর্সে                        | 500<br>0<br>200<br>820<br>820                                                                | আবাসিক ছাত্রছাত্রীদের ক্ষেত্রে প্রযোজ্য<br>আবাসিক ছাত্রছাত্রীদের ক্ষেত্রে প্রযোজ্য<br>অনাবাসিক ছাত্রছাত্রীদের ক্ষেত্রে প্রযোজ্য                                                          |
| হাউট আওয়ার ফি<br>ট্রেন্ট + ইলেক্ট্রিসিটিচার্জ<br>পদ্মীল লাইব্রেরি ফি<br>পমিনার লাইব্রেরি<br>গেপোর্ট ফি<br>রপিট পরীক্ষা<br>রপিট পরীক্ষা<br>হাট টাকা দেয়ার পরিমাণ                                                                                     | বাৎসরিক<br>বাৎসরিক<br>বাৎসরিক<br>বাৎসরিক<br>বাৎসরিক<br>প্রন্তিটার্মে<br>প্রন্তি কোর্সে                    | 500<br>0<br>200<br>820<br>820<br>820                                                         | আবাসিক ছাত্রছাত্রীদের ক্ষেত্রে প্রযোজ্য<br>আবাসিক ছাত্রছাত্রীদের ক্ষেত্রে প্রযোজ্য<br>অনাবাসিক ছাত্রছাত্রীদের ক্ষেত্রে প্রযোজ্য<br>সকল বিচাগের ছাত্র/ছাত্রীর জন্য প্রযোজ্য               |
| হাউট আওয়ার ফি<br>টুডেন্ট ওয়েলফেয়ার ফান্ড<br>পট রেন্ট + ইলেক্টিসিটি চার্জ<br>সন্দ্রীল লাইব্রেরি<br>সন্দিনার লাইব্রেরি<br>নিপটে ফি<br>রপিট পরীক্ষা<br>রপিট পরীক্ষা<br>হাট টাকা দেয়ার পরিমাণ                                                         | বাৎসরিক<br>বাৎসরিক<br>বাৎসরিক<br>বাৎসরিক<br>প্রতিটার্মে<br>প্রতি কোর্সে                                   | ১০০<br>০<br>৫০০<br>২০০<br>৪২০<br>৪২০<br>০৩৯৫<br>বাংৰু কৰ্তৃক পুরণ করতে                       | আবাসিক ছাত্রহাত্রীদের ক্ষেত্রে প্রযোজ্য<br>আবাসিক ছাত্রহাত্রীদের ক্ষেত্রে প্রযোজ্য<br>অনাবাসিক ছাত্রহাত্রীদের ক্ষেত্রে প্রযোজ্য<br>সকল বিভাগের ছাত্র/ছাত্রীর জন্য প্রযোজ্য<br><b>হবে</b> |
| হ্রন্ডিট আওয়ার ফি<br>টুডেন্ট ওয়েলফেয়ার ফান্ড<br>সট রেন্ট + ইলেক্ট্রিসিটিচার্জ<br>সদ্বীল লাইব্রেরি<br>সমিনার লাইব্রেরি<br>নাপপোর্ট ফি<br>রপিট পরীক্ষা<br>রপিট পরীক্ষা<br>মটি টাকা দেয়ার পরিমাণ                                                     | বাৎসরিক<br>বাৎসরিক<br>বাৎসরিক<br>বাৎসরিক<br>প্রন্ডিটার্মে<br>প্রন্তি কোর্সে                               | ১০০<br>০<br>৫০০<br>২০০<br>৪২০<br>৪২০<br>৩৩৯৫<br>বাংক হুর্ক পুরণ হুরতে<br>কা, কথায়ঃ_         | আবাসিক ছাত্রছাত্রীদের ক্ষেত্রে প্রযোজ্য<br>আবাসিক ছাত্রছাত্রীদের ক্ষেত্রে প্রযোজ্য<br>অনাবাসিক ছাত্রছাত্রীদের ক্ষেত্রে প্রযোজ্য<br>সকল বিভাগের ছাত্র/ছাত্রীর জন্য প্রযোজ্য<br><b>হবে</b> |
| রুডিট আওয়ার ফি<br>টুডেট ওয়েলফেয়ার ফান্ড<br>সিট রেন্ট + ইলেক্টিসিটিচার্জ<br>সন্দ্রীল লাইব্রেরি<br>সমিনার লাইব্রেরি<br>নাপপোর্ট ফি<br>রপিট পরীক্ষা<br>রপিট পরীক্ষা<br>মাট টাকা দেয়ার পরিমাণ                                                         | বাৎসরিক<br>বাৎসরিক<br>বাৎসরিক<br>বাৎসরিক<br>প্রতিটার্মে<br>প্রতি কোর্সে<br>মাট: ৩৩৯৫ ট<br>ম করলাম।        | ১০০<br>০<br>৫০০<br>২০০<br>৪২০<br>৪২০<br>৩৩৯৫<br>ব্যাংক কর্তৃক পুরণ করতে<br>কা, কথামঃ         | আবাসিক ছাত্রছাত্রীদের ক্ষেত্রে প্রযোজ্য<br>আবাসিক ছাত্রছাত্রীদের ক্ষেত্রে প্রযোজ্য<br>অনাবাসিক ছাত্রছাত্রীদের ক্ষেত্রে প্রযোজ্য<br>সকল বিভাগের ছাত্র/ছাত্রীর জন্য প্রযোজ্য<br><b>হবে</b> |
| রুডিট আওয়ার ফি<br>টুডেন্ট ওয়েনফেয়ার ফান্ড<br>সিট রেন্ট + ইলেক্টিসিটিচার্জ<br>সন্দ্রীল লাইব্রেরি<br>সমিনার লাইব্রেরি<br>নাপপোর্ট ফি<br>রপিট পরীক্ষা<br>রপিট পরীক্ষা<br>রপিট পরীক্ষা<br>বিপয় পেয়ে অন্র রশিদে দস্তখ্য<br>র পেয়ে অন্র রশিদে দস্তখ্য | বাওচাবে<br>বাৎসরিক<br>বাৎসরিক<br>বাৎসরিক<br>প্রতিটার্বে<br>প্রতি কোর্সে<br>মাট: ৩৩৯৫ ট<br>ত করলাম।        | ১০০<br>০<br>৫০০<br>২০০<br>৪২০<br>৪২০<br>৩৩৯৫<br>ত৩৯৫<br>ব্যাংক কর্তৃক পুরণ করতে<br>কা, কথামঃ | আবাসিক ছাত্রছাত্রীদের ক্ষেত্রে প্রযোজ্য<br>আবাসিক ছাত্রছাত্রীদের ক্ষেত্রে প্রযোজ্য<br>অনাবাসিক ছাত্রছাত্রীদের ক্ষেত্রে প্রযোজ্য<br>সকল বিভাগের ছাত্র/ছাত্রীর জন্য প্রযোজ্য<br><b>হবে</b> |
| রুডিট আওয়ার ফি<br>টুডেন্ট ওয়েনফেয়ার ফান্ড<br>সিট রেন্ট + ইলেক্টিসিটিচার্জ<br>সন্দ্রীল লাইব্রেরি ফি<br>সমিনার লাইব্রেরি<br>নাপদোর্ট ফি<br>রপিট পরীক্ষা<br>রপিট পরীক্ষা<br>রপিট পরীক্ষা<br>মাট টাকা দেয়ার পরিমাণ<br>গ্ল পেয়ে অন্র রশিদে দস্তখ্য    | বাৎসরিক<br>বাৎসরিক<br>বাৎসরিক<br>বাৎসরিক<br>প্রতিটার্বে<br>প্রতি কোর্সে<br>মাট: <b>৩০৯৫</b> ট<br>ত করলাম। | ১০০<br>০<br>৫০০<br>২০০<br>৪২০<br>৪২০<br>৩৩৯৫<br>ব্যাংক কর্তৃক পুরণ করতে<br>কা, কথায়ঃ        | আবাসিক ছাত্রছাত্রীদের ক্ষেত্রে প্রযোজ্য<br>আবাসিক ছাত্রছাত্রীদের ক্ষেত্রে প্রযোজ্য<br>অনাবাসিক ছাত্রছাত্রীদের ক্ষেত্রে প্রযোজ্য<br>সকল বিচাপের ছাত্র/ছাত্রীর জন্য প্রযোজ্য<br><b>হবে</b> |

<u>View রেজিস্ট্রেশন ফর্মঃ</u> শিক্ষার্থী তার প্রোফাইলের "Course Registration Update" পেজের "View" বাটনে ক্লিক করে তার কোর্স রেজিস্ট্রেশন ফর্মটি দেখতে পারবে এবং কে কে সাইন করেছে সে সাইনসহ তাও দেখতে পারবে।

|                            |    | Course Registration Update Information |             |                      |               |           |          |         |          |                   |          |      |          |
|----------------------------|----|----------------------------------------|-------------|----------------------|---------------|-----------|----------|---------|----------|-------------------|----------|------|----------|
|                            |    |                                        |             |                      |               |           | Signat   | ure     |          |                   |          | 1    |          |
| Profile Details            | SI | Level                                  | Student ID  | Registration<br>Type | Year,<br>Term | Course    | Chalman  |         | Officer/ | Payment<br>Status | View     | Edit | Download |
| My Dashboard               |    |                                        |             |                      |               | ordinator | Chairman | Provost | (DR/AR)  |                   | <u> </u> |      |          |
| Course Registration Update | 1  | Honors                                 | ASH1711027M | Regular              | Year-<br>1,   |           |          |         |          | Payment           |          | C    | 8        |
| [→ Logout                  |    |                                        |             |                      | II            | -         | -        | -       | -        |                   | _        | _    |          |

|         | Profile Details            | Alte                           |                 |                          | 2.32                 |                       | 20      |             |             | 2811 8            |         |        |   |
|---------|----------------------------|--------------------------------|-----------------|--------------------------|----------------------|-----------------------|---------|-------------|-------------|-------------------|---------|--------|---|
|         | My Dashboard               |                                | Noa             | khali                    | Scien                | ce an                 | d Teo   | chnolo      | ogy Ur      | niversi           | ty      |        |   |
|         | Course Registration Update | 1                              |                 |                          | Cou                  | rse Re                | gistra  | tion For    | rm          |                   |         |        |   |
|         | (+ Logout                  |                                |                 |                          |                      | 10214.02              |         |             |             |                   |         |        |   |
|         |                            | Name of Stude                  | nt : Jane       | Alam                     |                      |                       | Roll :  | ASH1711     | 027M        |                   |         |        |   |
|         |                            | Department : In<br>Engineering | nformatic       | in and Co                | mmunic               | ation                 | Instit  | tute/Facu   | ilty : Facu | Ity of Eng        | ineerin | g and  |   |
|         |                            | Year:1                         |                 | Term : I                 | i.                   |                       | Sessi   | ion : 2016- | -2017       |                   |         |        |   |
|         |                            | Course Code                    | Course          | a Title                  |                      |                       |         |             |             | Cred              | 144     | amarka |   |
|         |                            | LCE 1201                       | Electer         | enier 1 m                |                      | uter for              | -less t | unter Di- d | ar and      | cred              | ita P   | emarks |   |
|         |                            | ICE 1201                       | Trans           | istor)                   | emicondi             | A.LUF, 581            | meande  | 2001 0100   | es and      | 3                 |         |        |   |
|         |                            | ICE 11203                      | Discre          | rte Mathe                | matics               |                       |         |             |             | 3                 |         |        |   |
|         |                            | ICE 1205<br>HUM 1207           | Comp<br>Finan   | iuter Proj<br>cial and M | grammin;<br>Manageri | g with C<br>al Accour | nting   |             |             | 3<br>2            |         |        |   |
|         |                            | MATH 1211                      | Linea           | r Algebra                | Geomet               | ry and Tr             | igonom  | etry        |             | 3                 |         |        |   |
|         |                            | ICE 1202                       | Electr<br>Trans | onics-I (S<br>istor) Lab | emicond              | uctor, Sei            | micondu | uctor Diod  | les and     | 1                 |         |        |   |
|         |                            | ICE 1206                       | Progr           | amming                   | with C La            | ь                     |         |             |             | 1                 |         |        |   |
|         |                            | ICE 1200                       | Semir           | nar/Viva                 |                      |                       |         |             |             | 1                 |         |        |   |
|         |                            |                                | Ye              | ar-1                     | Ye                   | ar-2                  |         | lear-3      | Ye          | ar-4              | Y       | ear-5  |   |
|         |                            |                                | Term-           | Term-                    | Term-                | Term-                 | Term-   | Term-       | Term-       | Term-             | Term-   | Term-  |   |
|         |                            | Completed<br>Credits           | 18              |                          |                      |                       | - 68    |             |             |                   |         |        |   |
|         |                            | GPA                            | 3.78            |                          |                      |                       |         |             |             |                   |         |        |   |
|         |                            | Credits Taken in               | current         | term :                   |                      | 17                    |         |             |             |                   |         |        |   |
|         |                            | Signature                      |                 |                          |                      |                       |         |             | Da          | te                |         |        |   |
|         |                            | Student : Jane A               | Alam            |                          |                      |                       |         |             | Da          | te : 15-Ma        | ar-2022 |        | 1 |
|         |                            | Course Co-ordi                 | nator : Ta      | anvir Zam                | an Khan              |                       |         |             | Da          | te : 19-Ma        | ar-2022 |        |   |
| সাইন সে | নকশন>                      | Provost :                      | Hall :          | Basha Sh                 | ahid Abc             | lus Salan             | n Hall  |             | Da          | te :              |         |        |   |
|         |                            | Director/Chaire                | man : Md        | . Ashikur                | Rahman               | Khan                  |         |             | Da          | <b>te :</b> 14-Ap | or-2022 |        |   |
|         |                            | Office (DR,AR,S                | iO), Acad       | emic Sec                 | tion :               |                       |         |             | Da          | te :              |         |        |   |
|         |                            | All Backlog Cou                | irse List       |                          |                      |                       |         |             |             |                   |         |        |   |
|         |                            | SI No.                         |                 | Cours                    | ie Code              |                       |         | Course      | Title       |                   | Cre     | dit    |   |
|         |                            |                                |                 |                          |                      | No Data               | Found!  |             |             |                   |         |        |   |
|         |                            |                                |                 |                          |                      | NO Odla               | - ound: |             |             |                   |         |        |   |

Download রেজিস্ট্রেশন ফর্মঃ শিক্ষার্থী তার প্রোফাইলের "Course Registration Update" পেজের "Download" বাটনে ক্লিক করে তার কোর্স রেজিস্ট্রেশন ফর্মটি Download করতে পারবে। এক্ষেত্রে অবশ্যই "কোর্স কো-অর্ডিনেটন, চেয়ারম্যান, হল প্রভোস্ট এবং রেজিস্ট্রার কর্তৃক সাইন সম্পন্ন হবার পরই শিক্ষার্থীকে তার "রেজিস্ট্রেশন ফর্মটি" ডাউনলোড করে পরবর্তীরে ব্যবহারের জন্য সংরক্ষণ করে রাখতে হবে।

|                            |    |       |             | Co           | urse R               | legistrat        | ion Upd  | ate In  | format              | ion     |      |      |          |
|----------------------------|----|-------|-------------|--------------|----------------------|------------------|----------|---------|---------------------|---------|------|------|----------|
| Profile Details            | s  | Level | Student ID  | Registration | Year,                | Course           | Signat   | ure     | Officer/            | Payment | View | Edit | Download |
| Ø My Dashboard             | No |       | Planette    | Туре         | Term                 | Co-<br>ordinator | Chairman | Provost | Register<br>(DR/AR) | Status  |      |      |          |
| Course Registration Update | 1  | Honor | ASH1711027M | Regular      | Year-<br>1,<br>Term- |                  |          | 1       |                     | Payment | 0    | C    |          |
| [→ Logout                  |    |       |             |              |                      |                  |          |         |                     |         |      |      |          |

"Download" বাটনে ক্লিক করলে নিচের পেজটি প্রদর্শিত হবে। ডান পাশের ডাউনলোড বাটনে ক্লিক করে ফর্মটি ডাউনলোড করে রাখতে হবে।

| ≡ Document | 1                         | /1   - 10            | 00% -     | +   C     | I 0                        | )                               |                             |              |           |           |        |           | Ŧ | <b>e</b> : |
|------------|---------------------------|----------------------|-----------|-----------|----------------------------|---------------------------------|-----------------------------|--------------|-----------|-----------|--------|-----------|---|------------|
|            | ٢                         | NOAKI                | HALIS     | SCIEN     | CE AI<br>Noakhal<br>urse R | ND TE<br>1i-3814, B<br>Registra | CHNC<br>langlade<br>ation F | DLOGY<br>esh | UNI       | /ERSI     | тү     |           |   |            |
|            | Name of Stu               | ident : Jane Alam    |           |           |                            | Roll :                          | ASH1711                     | L027M        |           |           |        |           |   |            |
| ·          | Department<br>Engineering | : Information and C  | ommuni    | cation    |                            | Institu<br>Techno               | u <b>te/Facu</b><br>blogy   | ulty : Facu  | ulty of E | ngineerir | ng and |           |   |            |
|            | Year:1                    | Ter                  | m : II    |           |                            | Sessio                          | on : 2010                   | 5-2017       |           |           |        |           |   |            |
|            | Course Code               |                      |           |           | Course                     | Title                           |                             |              |           | Cre       | edits  | Remarks   |   |            |
|            | ICE 1201                  | Electronics-I (Sem   | iconduct  | or, Semio | onducto                    | or Diodes                       | and Tran                    | nsistor)     |           | 3         |        |           |   |            |
|            | ICE 11203                 | Discrete Mathema     | tics      |           |                            |                                 |                             |              |           | 3         |        |           |   |            |
|            | ICE 1205                  | Computer Program     | nming wi  | th C      |                            |                                 |                             |              |           | 3         |        |           |   |            |
|            | HUM 1207                  | Financial and Man    | agerial A | ccountin  | 9                          |                                 |                             |              |           | 2         |        |           |   |            |
|            | MATH 1211                 | Linear Algebra, Ge   | ometry    | and Trigo | nometry                    | у                               |                             |              |           | 3         |        |           |   |            |
|            | ICE 1202                  | Electronics-I (Sem   | iconduct  | or, Semio | onducto                    | or Diodes                       | and Tran                    | nsistor) La  | b         | 1         |        |           |   |            |
|            | ICE 1206                  | Programming with     | C Lab     |           |                            |                                 |                             |              |           | 1         |        |           |   |            |
|            | ICE 1200                  | Seminar/Viva         |           |           |                            |                                 |                             |              |           | 1         |        |           |   |            |
|            |                           |                      |           |           |                            |                                 |                             |              |           | _         |        |           |   |            |
|            |                           |                      | Ye        | ar-1      | Ye                         | ar-2                            | Ye                          | ar-3         | Ye        | ar-4      | Ye     | ear-5     |   |            |
|            |                           |                      | Term-I    | Term-II   | Term-I                     | Term-II                         | Term-I                      | Term-II      | Term-I    | Term-II   | Term-I | I Term-II |   |            |
|            | Completed C               | redits               | 18        |           |                            |                                 |                             |              |           |           |        |           |   |            |
|            | CGPA                      |                      | 3.78      |           |                            |                                 |                             |              |           |           |        |           |   |            |
|            |                           |                      |           |           |                            |                                 |                             |              |           |           |        |           |   |            |
|            |                           |                      | Te        | ar-1      | Te                         | ar-z                            | Te                          | ar-3         | Ye        | ar-4      | - Ye   | ear-5     |   |            |
|            |                           |                      | Term-I    | Term-II   | Term-I                     | Term-II                         | Term-I                      | Term-II      | Term-I    | Term-II   | Term-I | Term-II   |   |            |
|            | Completed C               | redits               | 18        |           | <u> </u>                   |                                 | <u> </u>                    |              |           | <u> </u>  | -      |           |   |            |
|            | CGPA                      |                      | 3.78      |           | <u> </u>                   |                                 |                             |              |           |           |        |           |   |            |
|            | Credits Take              | n in current term    | :         |           |                            |                                 |                             | 1            | /         |           |        |           |   |            |
|            | Signa                     | ture                 |           |           |                            |                                 |                             |              |           | Da        | to     |           |   |            |
|            | Student : Ja              | ne Alam              |           |           |                            |                                 |                             |              | Date :    | 15-Mar-2  | 022    |           |   |            |
|            | Course Co-o               | rdinator : Tanvir Zi | aman Kh   | an        |                            |                                 |                             |              | Date :    | 19-Mar-2  | 022    |           |   |            |
|            | Provost :                 | Hall                 | : Basha   | Shahid Al | bdus Sal                   | lam Hall                        |                             |              | Date :    |           |        |           |   |            |
|            | Director/Cha              | airman : Md. Ashiku  | r Rahma   | in Khan   |                            |                                 |                             |              | Date :    | 14-Apr-2( | 022    |           |   |            |
|            | Officer (DR,              | AR,SO), Academic     | Section   | :         |                            |                                 |                             |              | Date :    |           |        |           |   |            |
|            |                           |                      |           |           |                            |                                 |                             |              |           | _         |        |           |   |            |

মিক্ষার্থীর প্রোফাইল বিস্তারিতঃ শিক্ষার্থী তার প্রোফাইলের "Profile Details" বাটনে ক্লিক করলে তার বিস্তারিত তথ্য দেখতে পারবে।  $\mathcal{A}^{(n)}$ 

.

|                            |                          | Profile Detail | s |  |
|----------------------------|--------------------------|----------------|---|--|
|                            |                          |                |   |  |
| A Profile Details          |                          |                |   |  |
| My Dashboard               |                          |                |   |  |
| Course Registration Update |                          |                |   |  |
| 🕞 Logout                   |                          |                |   |  |
|                            |                          |                |   |  |
|                            |                          |                |   |  |
|                            | Father's Name            | :              |   |  |
|                            | Mother's Name            | ÷              |   |  |
|                            | Date of Birth            |                |   |  |
|                            | Phone                    | 15 E           |   |  |
|                            | Guradian's Name          | 1              |   |  |
|                            | Guradian's Phone         | ÷              |   |  |
|                            | Hall                     | 10 C           |   |  |
|                            | Blood                    | - E            |   |  |
|                            | Religion                 | 1              |   |  |
|                            | Nationality              | 1.1            |   |  |
|                            | Birth Registration Numbe |                |   |  |

| Academic Informat | on |        |  |
|-------------------|----|--------|--|
| Level             | 0  |        |  |
| Faculty           | 1  |        |  |
| Department        | 8  |        |  |
| Session           | 1  |        |  |
| Year, Term        | ;  |        |  |
| Student ID        | ;  |        |  |
| Login Information |    |        |  |
| Email             | 0  |        |  |
|                   |    | Edit 🗭 |  |
|                   |    |        |  |
|                   |    |        |  |

শিক্ষার্থী তার ব্যক্তিগত তথ্য "Edit" করার জন্য "Profile Details" পেজের "Edit" বাটনে ক্লিক করতে হবে। নিচের পেজটি প্রদর্শিত হবে।

|                                  | Profile                    | Details           |                        |   |
|----------------------------------|----------------------------|-------------------|------------------------|---|
|                                  |                            |                   |                        |   |
| Profile Details                  |                            |                   |                        |   |
| My Dashboard                     | al Information             |                   |                        |   |
| Course Registration Update Name: |                            |                   |                        |   |
| t Logout का उ                    | ।<br>साम्य                 |                   |                        |   |
| হার্য হার্যায়<br>(বাংলায়):     |                            |                   |                        |   |
| Father's N                       | ame:                       |                   |                        |   |
| পিতার নাম                        | (বাংলায়):                 |                   |                        |   |
| Mother's M                       | lame:                      |                   |                        |   |
| মাত্যর নাম                       | (বাংলায়):                 |                   |                        |   |
| Date of Bir                      | th:                        |                   |                        |   |
| Phone Nur                        | nber:                      |                   |                        | - |
| Guradian's                       | Name:                      |                   |                        |   |
| Guradian's                       | Phone:                     |                   |                        |   |
| Hall                             |                            |                   |                        |   |
|                                  |                            |                   |                        | Ũ |
| Select NI                        | O or Birth Registration    |                   |                        |   |
|                                  |                            |                   |                        |   |
| ○ NID                            |                            | O Birth Regis     | tration Number         |   |
| Enter Your                       | NID Number                 | Enter Your Birt   | h Registration Number  |   |
|                                  | HID HUMDL                  | Litter four birt  | in Registration Humber |   |
| 2. Presen                        | t Address two column hobe  |                   |                        |   |
|                                  |                            |                   |                        |   |
| 🖲 Hall 🗸                         |                            | $\bigcirc$ Others |                        |   |
| Hall:                            | Racha Shahid Abdue Salaw 9 | Division:         | Select Your Division   | ~ |
| Room No:                         | 417                        | District:         | Select District        | ~ |
| Elear No:                        | 417                        | Upazila:          | Select your upazilla   | ~ |
|                                  | -4                         | Post Office:      |                        |   |
|                                  |                            | Village:          |                        |   |
|                                  |                            | House             |                        |   |
|                                  |                            | Name:             |                        |   |
|                                  |                            | House No:         |                        |   |
|                                  |                            | Road No:          |                        |   |
| 3. Permar                        | nent Address               |                   |                        |   |

| 4. Academic Inform            | nation                                    |   |
|-------------------------------|-------------------------------------------|---|
| Level:                        | Honors                                    | v |
| Faculty Name:                 | Faculty of Engineering and Technology     | • |
| Department:                   | Information and Communication Engineering | * |
| Session:                      | 2016-2017                                 | ~ |
| Year,Term:                    | Year-4, Term-II                           | * |
| Student ID:                   |                                           |   |
|                               |                                           |   |
|                               | Choose File No file chosen                |   |
| 5. Login Informatio           | Choose File No file chosen                |   |
| 5. Login Informatio           | Choose File No file chosen                |   |
| 5. Login Informatio<br>Email: | Choose File No file chosen                |   |

শিক্ষার্থী তার তথ্য পরিবর্তন করতে চাইলে নতুন <mark>ত</mark>থ্য ইনপুট দিয়ে "Update" বাটনে ক্লিক করতে হবে।

1

বিঃদ্রঃ প্রতি টার্ম শেষে শিক্ষার্থীকে অবশ্যই তার "Profile Edit" পেজ থেকে তার "Year, Term" পরিবর্তন করে তার বর্তমান "'Year, Term" সিলেক্ট করে "Update" বাটনে ক্লিক করে আপডেট করে নিতে হবে। অন্যথায় শিক্ষার্থী তার বর্তমান কোর্স রেজিস্ট্রেশনের নোটিশ দেখতে পারবে না।

(যেমনঃ শিক্ষার্থী যদি বর্তমানে Year 2, Term-II তে থাকে তাহলে তাকে অবশ্যই এখানেও "Year 2, Term-II" সিলেক্ট করে দিতে হবে)।

|                                           | L.P.                                                                                                    |
|-------------------------------------------|----------------------------------------------------------------------------------------------------|
| mation                                    |                                                                                                    |
| Honors                                    | ~                                                                                                    |
| Faculty of Engineering and Technology     | ~                                                                                                    |
| Information and Communication Engineering | ~                                                                                                    |
| 2016-2017                                 | ~                                                                                                    |
| Year-4, Term-II                           | ~                                                                                                    |
| 1711027                                   |                                                                                                    |
| RUser-Profile-<br>Image                   |                                                                                                    |
| Choose File No file chosen                |                                                                                                    |
| adnannstu@gmail.com                       |                                                                                                    |
| _                                         |                                                                                                    |
|                                           | mation Honors Faculty of Engineering and Technology Information and Communication Engineering 2016-2017 Year-4, Term-II 1711027 RUSer-Profile- Image Choose File No file chosen ion adnannstu@gmail.com |

#### অনলাইনে ফরম ফিলাপ করার নিয়মাবলীঃ

**ধাপ-১: "ফরম ফিলাপ"** করার জন্য শিক্ষার্থীকে <u>https://www.sportal.nstu.ac.bd/</u> এই সাইটে গিয়ে শিক্ষার্থীর Email এবং Password দিয়ে লগইন করতে হবে। লগইন করার পর শিক্ষার্থীকে সরাসরি তার ড্যাশবোর্ডে নিয়ে যাবে, যা নিচের পেজে দেখানো হয়েছে। শিক্ষার্থীরা তাদের ড্যাশবোর্ডে তাদের সাথে সংশ্লিষ্ট কতগুলো বাটন দেখতে পাবে। "**ফরম ফিলাপ"** করার জন্য ড্যাশবোর্ডের <mark>"Form Fill up for Term Final Exam"</mark> নামের বাটনটিতে ক্লিক করুন।

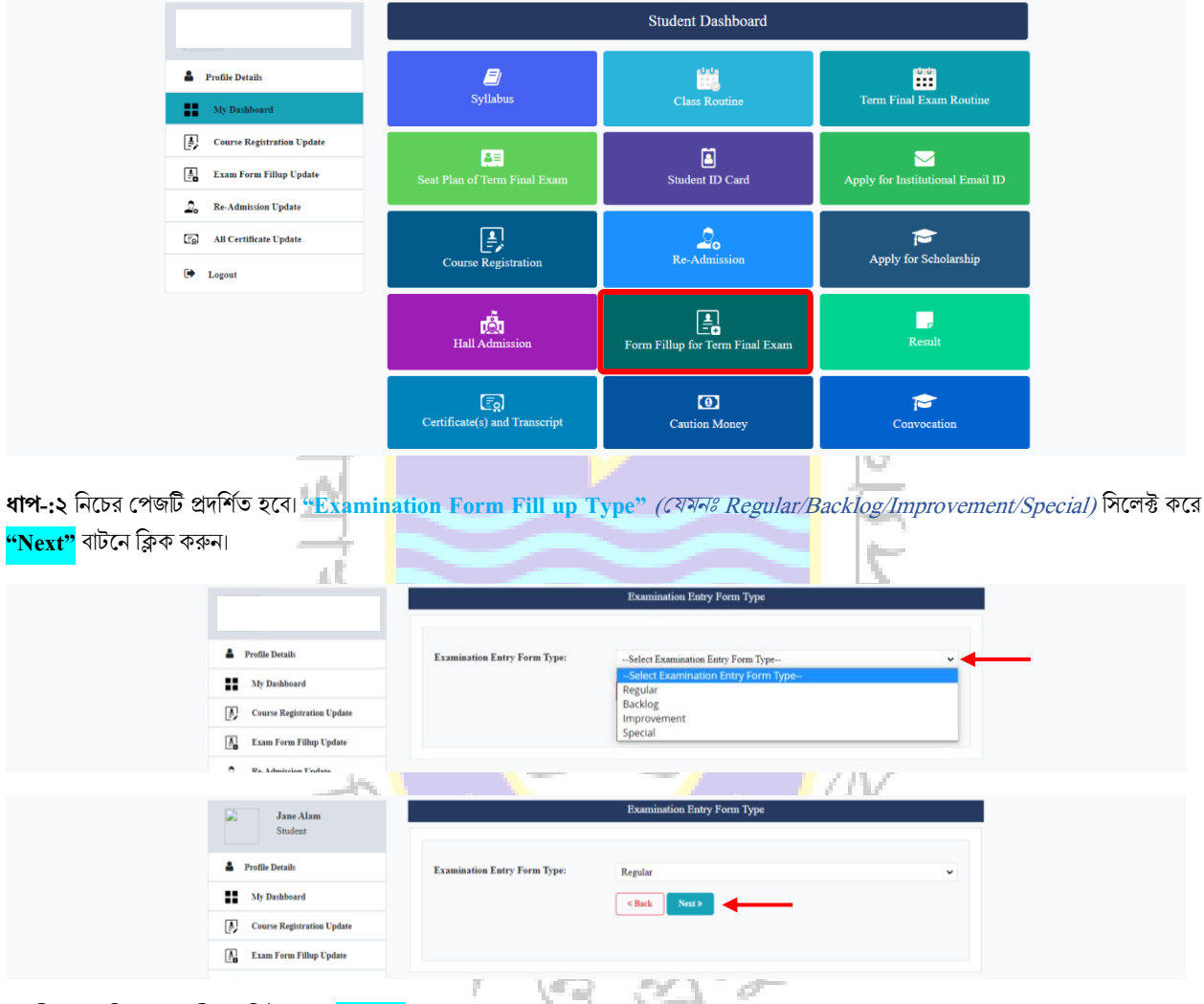

নোটিশ সংবলিত পেজটি প্রদর্শিত হবে। <mark>"Next"</mark> বাটনে ক্লিক করুন। কোর্স ভিত্তিক উপস্থিতির হার সহ একটি ফরম প্রদর্শিত হবে। ফরমটি পূরণ করে <mark>"Submit"</mark> বাটনে ক্লিক করুন।

**বিঃদ্রঃ** Percentage 60% এর কম হলে ফরম ফিলাপ করতে পারবেনা৷ ৬০-৭০% হলে ১০০০.০০ টাকা জরিমানা দিতে ফরম ফিলাপ করতে হবে৷ ৭০% এর উপরে হলে বিনা জরিমানায় ফরম ফিলাপ করতে পারবে৷

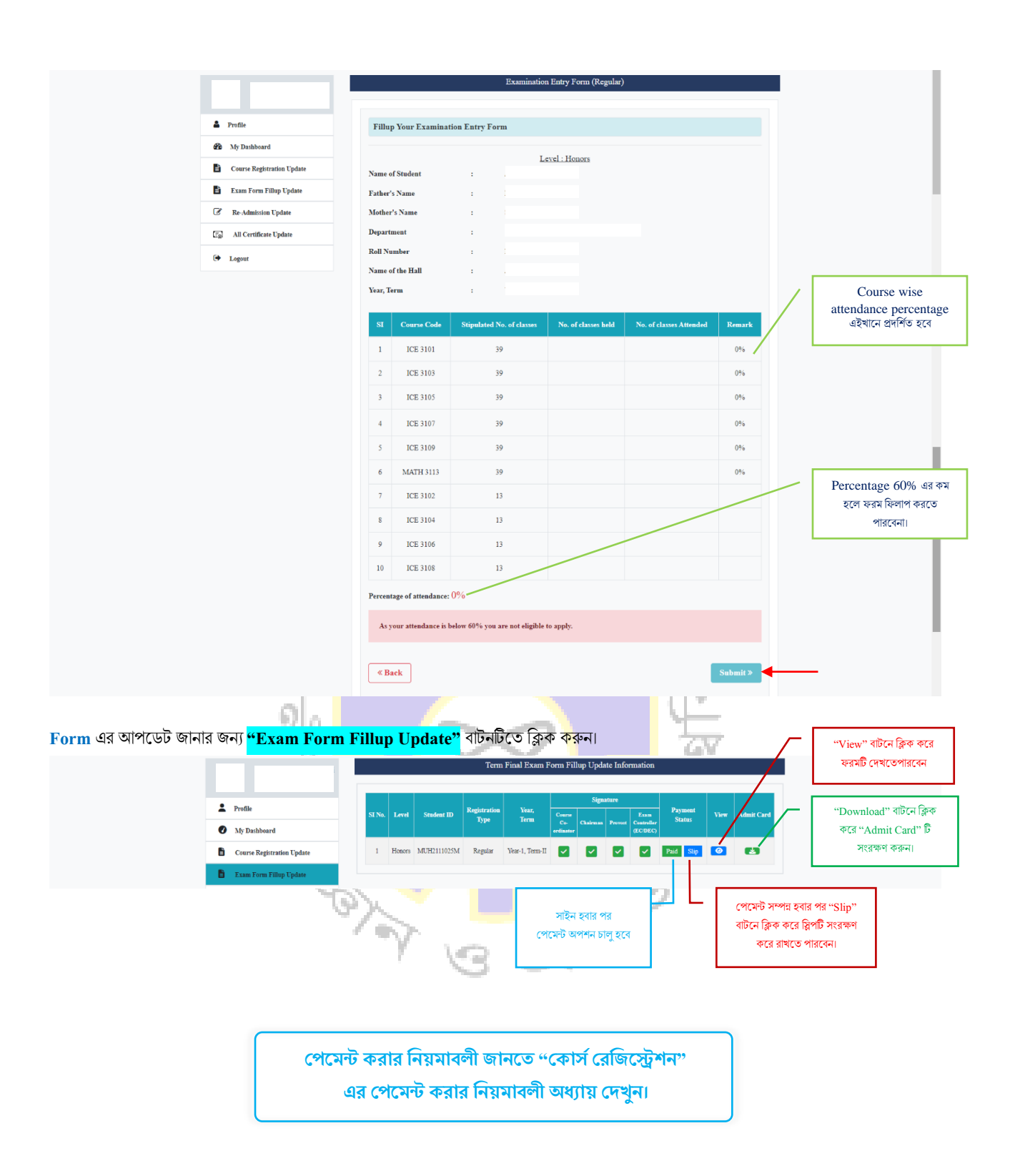

## **Results of Class Test and Term Final**

ধাপ-১: "Result" দেখার জন্য শিক্ষার্থীকে <u>https://www.sportal.nstu.ac.bd/</u> এই সাইটে গিয়ে শিক্ষার্থীর Email এবং Password দিয়ে লগইন করতে হবে। লগইন করার পর শিক্ষার্থীকে সরাসরি তার ড্যাশবোর্ডে নিয়ে যাবে, যা নিচের পেজে দেখানো হয়েছে। শিক্ষার্থীরা তাদের ড্যাশবোর্ডে তাদের সাথে সংশ্লিষ্ট কতগুলো বাটন দেখতে পাবে। "Result" দেখার জন্য ড্যাশবোর্ডের <mark>"Result"</mark> নামের বাটনটিতে ক্লিক করুন।

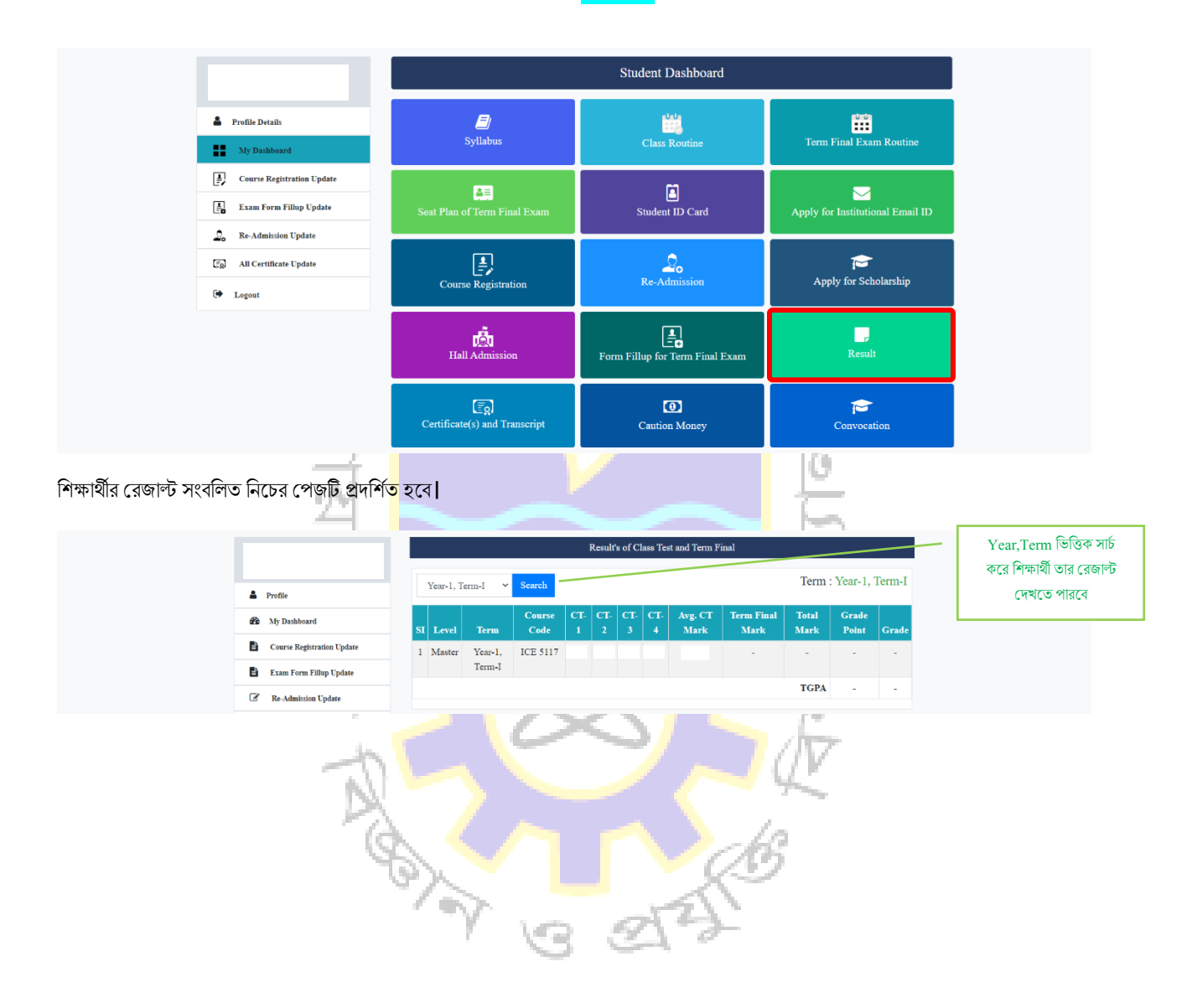

# **Academic Syllabus**

**ধাপ-১: "Academic Syllabus"** দেখার জন্য শিক্ষার্থীকে <u>https://www.sportal.nstu.ac.bd/</u> এই সাইটে গিয়ে শিক্ষার্থীর Email এবং Password দিয়ে লগইন করতে হবে। লগইন করার পর শিক্ষার্থীকে সরাসরি তার ড্যাশবোর্ডে নিয়ে যাবে, যা নিচের পেজে দেখানো হয়েছে। শিক্ষার্থীরা তাদের ড্যাশবোর্ডে তাদের সাথে সংশ্লিষ্ট কতগুলো বাটন দেখতে পাবে। "Academic Syllabus" দেখার জন্য ড্যাশবোর্ডের <mark>"Syllabus"</mark> নামের বাটনটিতে ক্লিক করুন।

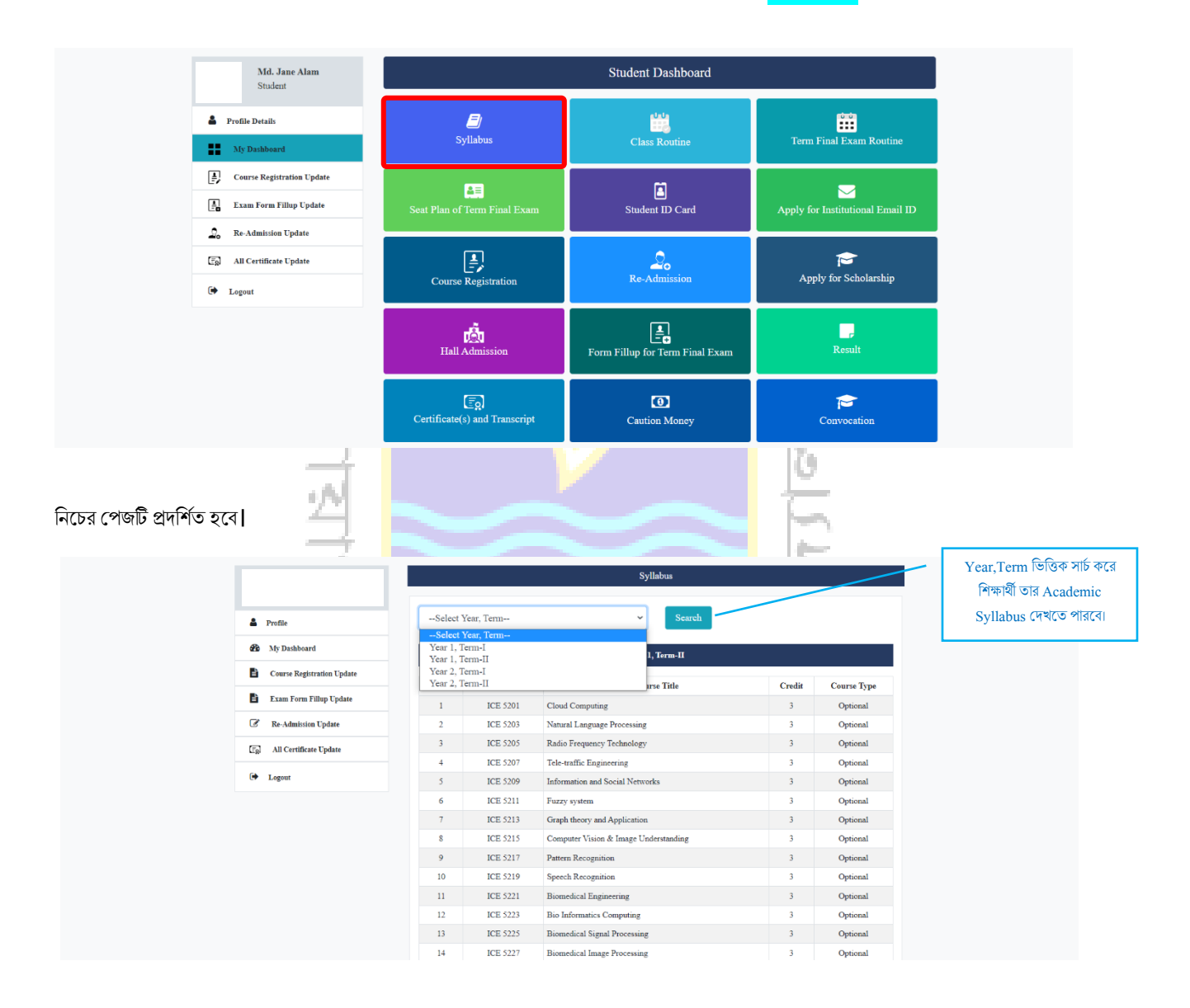

#### অনলাইনে সাটিফিকেটের আবেদন করার নিয়মাবলীঃ

ধাপ-১: "সাটিফিকেটের আবেদন" করার জন্য শিক্ষার্থীকে <u>https://www.sportal.nstu.ac.bd/</u> এই সাইটে গিয়ে শিক্ষার্থীর Email এবং Password দিয়ে লগইন করতে হবে। লগইন করার পর শিক্ষার্থীকে সরাসরি তার ড্যাশবোর্ডে নিয়ে যাবে, যা নিচের পেজে দেখানো হয়েছে। শিক্ষার্থীরা তাদের ড্যাশবোর্ডে তাদের সাথে সংশ্লিষ্ট কতগুলো বাটন দেখতে পাবে। "সাটিফিকেটের আবেদন" করার জন্য ড্যাশবোর্ডের <mark>"Certificate(s) and Transcript"</mark> নামের বাটনটিতে ক্লিক করুন।

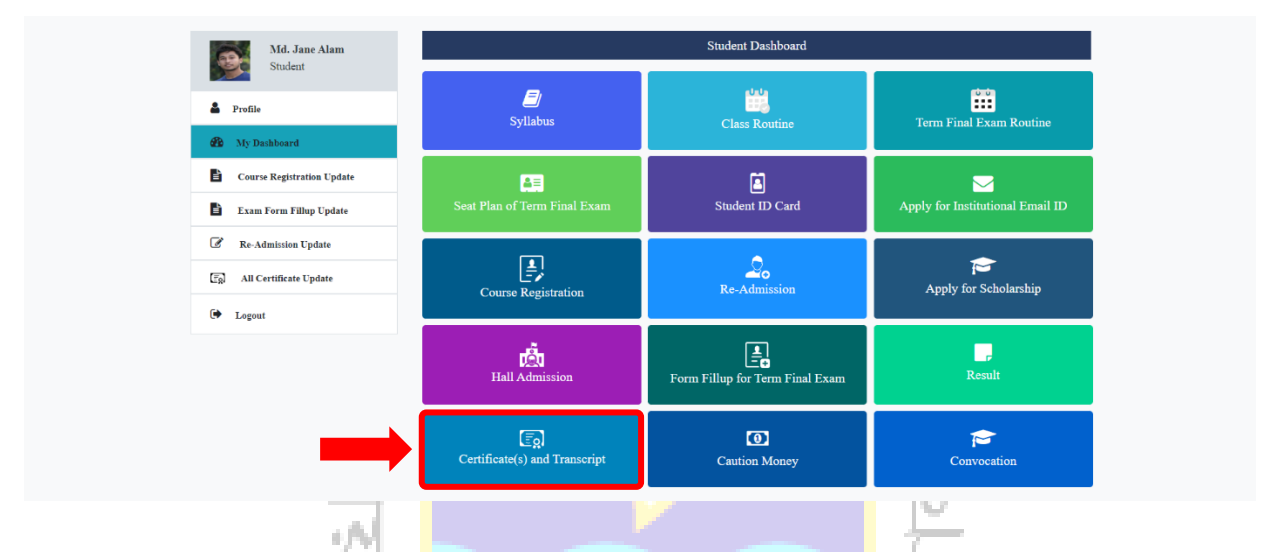

ধাপ-২: নিচের পেজটি প্রদর্শিত হবে। আপনি যে লেভেলের (Honors/Masters) সাটিফিকেটের জন্য আবেদন করতে চান, তা সিলেক্ট করুন। তারপর "Certificate(s) and Transcript Type" থেকে আপনি যে সাটিফিকেটের জন্য আবেদন করতে চান তা সিলেক্ট করে <mark>"Next"</mark> বাটনে ক্লিক করুন

| Md. Jane Alam                                          |                              | Apply for Certificate/Transcript                                                          |
|--------------------------------------------------------|------------------------------|-------------------------------------------------------------------------------------------|
| Student                                                | Level                        | O Honors                                                                                  |
| My Dashboard                                           | Certificate/Transcript Type: | Certificate/Transcript Type                                                               |
| Course Registration Update     Exam Form Fillup Update |                              | Provotional Certificate Main Certificate Academic Transcript                              |
| C Re-Admission Update                                  |                              | CSE Equivalent Certificate<br>Medium of Instruction Certificate<br>Migaration Certificate |
| [Eg] All Certificate Update                            |                              | Result Date Publication Certificate Grade To Mark Conversion Certificate                  |
| Md. Jane Alam<br>Student                               |                              | Apply for Certificate/Transcript                                                          |
| 2 Profile                                              | Level                        | Honors     Master                                                                         |
| My Dashboard                                           | Certificate/Transcript Type: | Provotional Certificate ~                                                                 |
| Course Registration Update                             |                              | (K Back Next >>                                                                           |
| Exam Form Fillun Undate                                |                              |                                                                                           |

**ধাপ-৩:** নিচের পেজটি প্রদর্শিত হবে। আপনার ব্যক্তিগত ও শিক্ষাগত তথ্য সংবলিত একটি ফরম প্রদর্শিত হবে। তথ্যগুলো সঠিকভাবে যাচাই করুন। ফরমটি পূরণ করে <mark>"Submit"</mark> বাটনে ক্লিক করুন।

| Md. Jane Alam<br>Student   | Aŗ                                                                                        | ply for "Honors Provotional Certificate"                                                                                                    |                |                                                           |
|----------------------------|-------------------------------------------------------------------------------------------|----------------------------------------------------------------------------------------------------|----------------|-----------------------------------------------------------|
| Profile                    | Fillup the following form                                                                 |                                                                                                    |                |                                                           |
| My Dashboard               |                                                                                           |                                                                                                    |                |                                                           |
| Course Registration Update | (*) Means mandatory                                                                       | according to your SSC Certificate.                                                                                                    |                |                                                           |
| Exam Form Fillup Update    |                                                                                           |                                                                                                    |                |                                                           |
| Re-Admission Update        | Student's Name *                                                                          |                                                                                                    |                |                                                           |
| All Certificate Update     | শিক্ষার্থীর নাম(বাংলায়)*                                                                 |                                                                                                    |                |                                                           |
| Logout                     | পিতার নাম (বাংলায়)*                                                                      |                                                                                                    |                |                                                           |
|                            | Roll Number*                                                                              |                                                                                                    |                |                                                           |
|                            | Department*                                                                               |                                                                                                    | *              |                                                           |
|                            | Session*                                                                                  |                                                                                                    |                |                                                           |
|                            | Re-Addmission Session (if any)                                                            |                                                                                                    |                |                                                           |
|                            | Re-Admission Year, Term (if any)                                                          |                                                                                                    | ~              |                                                           |
|                            | Examination Year*                                                                         |                                                                                                    |                |                                                           |
|                            | Result Publication Date*                                                                  | mm/dd/yyyy<br>রেজ্ঞান্ট শীর্টে কন্ট্রেজার কতৃক হাক্ষরিত তারিখই ফলাফল প্রকাশের তারিখ                                                                                   |                |                                                           |
|                            | CGPA*                                                                                     | Enter Your Obtained CGPA                                                                                                    |                |                                                           |
|                            | Total Credit*                                                                             | Enter Total Credit                                                                                                    |                |                                                           |
|                            | Completed Credit*                                                                         | Enter Your Completed Credit                                                                                                    | _              | আধনার ৪১০ মাটিফিকোঁ                                       |
|                            | Attachment                                                                                |                                                                                                    |                | PDF file টি সংযুক্ত করুন                                  |
|                            | SSC Certificate*                                                                          | Choose File No file chosen                                                                                                    | /              |                                                           |
|                            |                                                                                           | Plaze Uplead Your SSC Comflector (Pdf Format: Max size-500k))<br>De Mohammad Anzad Hossain<br>Avsiatet Professor<br>Dept. of ICU<br>NSTU<br>Assignment: 2 description | ×              |                                                           |
|                            |                                                                                           | You've already added your SSC Certificate, If you want to change it, Pleas<br>your file.                                                                              | e again choose |                                                           |
|                            | Mailing Address*                                                                          |                                                                                                    | -              | আপনি যতদিনের মাঝে<br>সাটিফিকেট পেতে চান ত<br>সিলেক্ট করুন |
|                            |                                                                                           |                                                                                                    |                |                                                           |
|                            | Preparation Time"<br>(* Select within how many working<br>days you want your certificete) | Within One Day<br>Within(1 Day = 1000 Tk, 3 Days = 700Tk, 7 Days = 500 Tk)                                                                                            | Ť.             | আপনি কিভাবে সাটিফিবে                                      |
|                            | Receiving Type*                                                                           | In Person                                                                                                    | •              | সংগ্রহ করতে চান তা সিবে<br>করন্য                          |
|                            | <b>♦</b> Back                                                                             | →                                                                                                    | Submit 🔶       | করুন।                                                     |

**ধাপ-8:** আপনি সফলভাবে "Main Certificate *(যে সাটিফিকেটের আবেদন করবেন্য)*' সাটিফিকেটের জন্য আবেদন সম্পন্ন করেছেন মেসেজ সংবলিত নিচের পেজটি প্রদর্শিত হবে।

| Md. Jane Alam<br>Student   |                                                            |
|----------------------------|------------------------------------------------------------|
| Profile                    | $\bigcirc$                                                 |
| 🔁 My Dashboard             | Your have successfully applied for Master Main Certificate |
| Course Resistantian Undete |                                                            |

1

**A** 

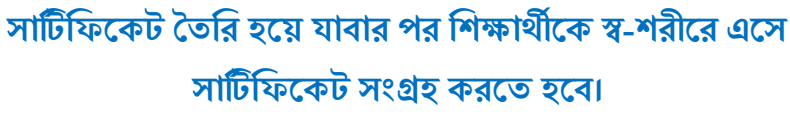

Payment ID এবং **"পেমেন্ট করার নিয়ামাবলি"** সংবলিত নিচের প<mark>েজটি প্রদর্শিত হবে৷ মোবাইল ব্যাংকিং "নহাদ/ট্যাপ</mark>" এর মাধ্যমে পেমেন্ট করতে হবে৷ Provotional Certificate Payme Md. Jane Ala Profile Details **িঁ** (tep ... My Dashboard Rule for Payment Through Tap Rule for Payment Through Nagad Course Registration Update পেমেন্ট এবং সকল সাইন সম্পন্ন হয়ে গেলে নিচ<mark>ে</mark>র পেজটি প্রদর্শিত <mark>হ</mark>বে। Md. Jane Alam Profile Details My Dashboard ~  $\checkmark$  $\checkmark$ ~  $\checkmark$ ~ ✓ ✓ Paid Course Registration Update Exam Form Fillup Update Re-Admission Update পেমেন্ট সম্পন্ন হয়ে গেলে "Slip' নির্ধারিত কার্যদিবস পর আপনার সাটিফিকেট বাটনটিতে ক্লিক করে আপনি আপনার তৈরি হয়ে গেলে "Certificate's Status" logout পেমেন্ট স্লিপটি ডাউনলোড করে Ready প্রদর্শিত হবে৷ সংগ্রহ করে রাখতে পারবেন

Student
Student
Profile Details
Certificate
Pagment
Pagment
Pagment
Pagment
Pagment
Pagment
Pagment
Pagment
Pagment
Pagment
Pagment
Pagment
Pagment
Pagment
Pagment
Pagment
Pagment
Pagment
Pagment
Pagment
Pagment
Pagment
Pagment
Pagment
Pagment
Pagment
Pagment
Pagment
Pagment
Pagment
Pagment
Pagment
Pagment
Pagment
Pagment
Pagment
Pagment
Pagment
Pagment
Pagment
Pagment
Pagment
Pagment
Pagment
Pagment
Pagment
Pagment
Pagment
Pagment
Pagment
Pagment
Pagment
Pagment
Pagment
Pagment
Pagment
Pagment
Pagment
Pagment
Pagment
Pagment
Pagment
Pagment
Pagment
Pagment
Pagment
Pagment
Pagment
Pagment
Pagment
Pagment
Pagment
Pagment
Pagment
Pagment
Pagment
Pagment
Pagment
Pagment
Pagment
Pagment
Pagment
Pagment
Pagment
Pagment
Pagment
Pagment
Pagment
Pagment
Pagment
Pagment
Pagment
Pagment
Pagment
Pagment
Pagment
Pagment
Pagment
Pagment
Pagment
Pagment
Pagment
Pagment
Pagment
Pagment
Pagment
Pagment
Pagment
Pagment
Pagment
Pagment
Pagment
Pagment
Pagment
Pagment
Pagment
Pagment
Pagment
Pagment
Pagment
Pagment
Pagment
Pagment
Pagment
Pagment
Pagment
Pagment
Pagment
Pagment
Pagment
Pagment
Pagment
Pagment
Pagment
Pagment
Pagment
Pagment
Pagment
Pagment
Pagment
Pagment
Pagment
Pagment
Pagment
Pagment
Pagment
Pagment
Pagment
Pagment
Pagment
Pagment
Pagment
Pagment
Pagment
Pagment
Pagment
Pagment
Pagment
Pagment
Pagment
Pagment
Pagment
Pagment
Pagment
Pagment
Pagment
Pagment
Pagment
Pagment
Pagment
Pagment
Pagment
Pagment
Pagment
Pagment
Pagment
Pagment
Pagment
Pagment
Pagment
Pagment
Pagment
Pagment
Pagment
Pagment
Pagment
Pagment
Pagment
Pagment
Pagment
Pagment
Pagment
Pagment
Pagment
Pagment
Pagment
Pagment
Pagment
Pagment
Pagment
Pagment
Pagment
Pagment
Pagment
Pagment
Pagment
Pagment
Pagment
Pagment
Pagment
Pagment
Pagment
Pagment
Pagment
Pagment
Pagment
Pagment
Pagment
Pagment
Pagment
Pagment
Pagment
Pagment
Pagment
Pagment
Pagment
Pagment
Pagment
Pagment
Pagment
Pagment
Pagment
Pagment
Pagment
Pagment
Pagment
Pagment
Pagment
Pagment
Pagment
Pagment
Pagment
Pagment
Pagment
Pagment
Pagment
Pagment
Pagment
Pagment
Pagment
Pa

ধাপ-৬: চেয়ারম্যান কতৃক সাইন হবার পর "Payment" অপশন চালু হবে। পেমেন্ট করার জন্য <mark>"Payment"</mark> বাটনে ক্লিক করুন।

1 Masters ASH2111MSc112M

Md. Jane Alam

My Dashboard

Course Registration Update

Exam Form Fillup Update

| Md. Jane Alam<br>Student     |                                                            |                                                    |                                                              |                                                  |
|------------------------------|------------------------------------------------------------|----------------------------------------------------|--------------------------------------------------------------|--------------------------------------------------|
| Profile Details My Dashboard | SL Level Student ID Certificate<br>Type                    | Remarks Labre Seminar Chairman Data Prevent Labres | roval Certificate Certificate Controller of Registrar Status | View Download Certificate's Status               |
| Course Registration Update   | 1 Masters ASH2111MSc112M Provotional Certificate Deta      | ails ! 🔽 📒 📒                                       | I I I Pending                                                | Processing                                       |
| Exam Form Fillup Update      |                                                            |                                                    |                                                              |                                                  |
| Re-Admission Update          |                                                            |                                                    | ╷╶┍╾╾┵╾╾┑┍┸                                                  |                                                  |
| All Certificate Update       | আপনার কোন প্রকার দেনা পাওনা<br>থাকলে "Details" বাটনে ক্লিক | আপনার সাইন<br>এখনো Pending                         | চেয়ারম্যান কতৃক সাইন<br>হবার পর "Payment"                   | বাটনটিতে ক্লিক করে বাটনটিতে<br>আপনার আবেদন আবেদন |
| Logout                       | করলে প্রদর্শিত হবে।                                        | অবস্থায় রয়েছে।                                   | অপশন চালু হবে                                                | ফরমটি দেখতে পারবেন কর্                           |

ধাপ-৫: আপনার সাটিফিকেট আবেদন ফরমের বর্তমান অবস্থা জানতে "All Certificate Update" বাটনে ক্লিক করুন৷ নিচের পেজটি প্রদর্শিত হবে৷

### পুনরায় ভর্তির আবেদন করার নিয়মাবলীঃ

ধাপ-১: "পুনরায় ভর্তির আবেদন" করার জন্য শিক্ষার্থীকে <u>https://www.sportal.nstu.ac.bd/</u> এই সাইটে গিয়ে শিক্ষার্থীর Email এবং Password দিয়ে লগইন করতে হবে। লগইন করার পর শিক্ষার্থীকে সরাসরি তার ড্যাশবোর্ডে নিয়ে যাবে, যা নিচের পেজে দেখানো হয়েছে। "পুনরায় ভর্তির আবেদন" করার জন্য ড্যাশবোর্ডের <mark>"Re-Admission"</mark> নামের বাটনটিতে ক্লিক করুন।

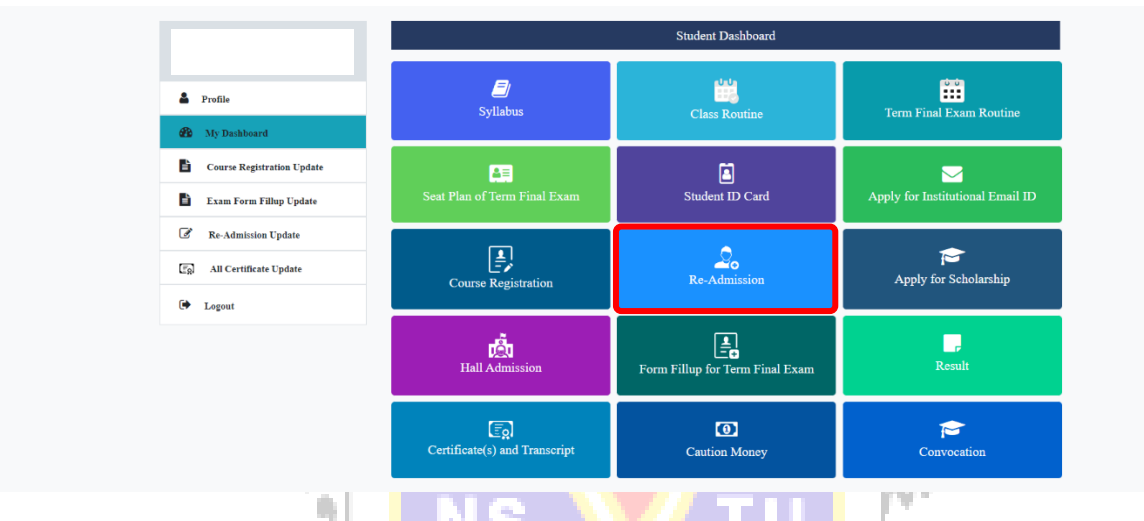

Re-admission এর নোটিশ সংবলিত নিচের পে<mark>জ</mark>টি প্রদর্শিত হবে। Re-admission নেবার জন্য <mark>"Start Re-admission"</mark> বাটনে ক্লিক করুন।

| Profile           B         Profile           B         My Dashboard | Re Admis | sion Date:     |                     | Payme                                                                                                    | at Date:         |               | -                                                                                                    |
|----------------------------------------------------------------------|----------|----------------|---------------------|----------------------------------------------------------------------------------------------------|------------------|---------------|----------------------------------------------------------------------------------------------------|
| 🏟 My Dashboard                                                       | Start Da |                |                     | and the second second se |                  |               | a de la compañía de la compañía de la compañía de la compañía de la compañía de la compañía de la compañía de la |
|                                                                      |          | te: 14-03-2023 | End Date: 30-03-202 | 3 Start I                                                                                                    | Date: 14-03-2023 | End Date: 31- | -03-2023                                                                                                    |
| Course Registration Update                                           |          |                | আ                   | ফস আদেশ                                                                                                    |                  |               |                                                                                                    |
| 🖹 Exam Form Fillup Update                                            |          |                | 1                   | -                                                                                                    | <b>—</b> •       |               |                                                                                                    |
| Re-Admission Update                                                  | _        | Re-Addmission  | <u>si</u> / i   =   | 7976 +                                                                                                    | 6 0              | - •           |                                                                                                    |
| (7) All Certificate Update                                           |          |                |                     |                                                                                                    |                  |               |                                                                                                    |
| G Logout                                                             |          |                |                     |                                                                                                    |                  |               |                                                                                                    |
|                                                                      | l        |                |                     |                                                                                                    |                  |               |                                                                                                    |
|                                                                      |          |                |                     |                                                                                                    |                  |               |                                                                                                    |

# নিচের ফরমটি প্রদর্শিত হবে। ফরমটি ফিলাপ করে <mark>"Submit"</mark> বাটনে ক্লিক করুন।

|                            |                                                                                                    | Re-admission Form For Masters                                                                        |           |
|----------------------------|----------------------------------------------------------------------------------------------------|----------------------------------------------------------------------------------------------------|-----------|
| ile Details                | 1. Original Session, Term                                                                                                  |                                                                                                    |           |
| y Dashboard                | Session:                                                                                                    | 2020-2021                                                                                            |           |
| Course Registration Update | 2. Comment Constinue Terms                                                                                                 |                                                                                                    |           |
| xam Form Fillup Update     | Session:                                                                                                    | 2020 2021                                                                                            |           |
| Re-Admission Update        |                                                                                                    | 2020-2021                                                                                            |           |
| All Certificate Update     | Year, Ierm:                                                                                                    | Year-2, Term-I                                                                                       |           |
| ogout                      | 2. To Re-Admission With                                                                                                    |                                                                                                    |           |
|                            | Session:                                                                                                    | 2021-2022                                                                                            | ~         |
|                            | Year, Term:                                                                                                    | Select Year, Term                                                                                    | •         |
|                            | আবেদনকারী যে সকল পরীক্ষায় উ                                                                                               | ত্তীর্ণ হয়েছে                                                                                       |           |
|                            | ক. এস.এস.সি/০ লেভেল/দাখিল/কা                                                                                               | রিগরি শিক্ষাবোর্ড/অন্যান্য                                                                           |           |
|                            | শিক্ষাবোর্ড                                                                                                    | Madrasha                                                                                             | ~         |
|                            | শিক্ষা প্রতিষ্ঠানের নাম                                                                                                    | Royal media college                                                                                  |           |
|                            | ঠিকানা (জেলা,উপজেলা)                                                                                                    | Aut iusto labore iru                                                                                 |           |
|                            | পরীক্ষার সাল                                                                                                    | 2011                                                                                                 | ~         |
|                            | পরীক্ষার রোল নশ্বর                                                                                                    | 125455                                                                                               |           |
|                            | প্রাপ্ত গ্রেড ও জি পি এ                                                                                                    | 5.00                                                                                                 |           |
|                            | পঠিত বিষয়সমূহ                                                                                                    | Sapiente excepturi e                                                                                 |           |
|                            |                                                                                                    | Separate all subject by comma (.)                                                                    | <u>le</u> |
|                            | অভিভাবকের তথ্য                                                                                                    |                                                                                                    |           |
|                            | অভিভাবকের নাম                                                                                                    | Hanna Golden                                                                                         |           |
|                            | পূর্ণ ঠিকানা                                                                                                    | Duis cillum consecte                                                                                 |           |
|                            | পেশ্য                                                                                                    | Et sunt qui commodo                                                                                  |           |
|                            | মাসিক আয়                                                                                                    | 382.25                                                                                               |           |
|                            | ফোন নশ্বর                                                                                                    | 01766871976                                                                                          |           |
|                            |                                                                                                    |                                                                                                    |           |
|                            | কোটা                                                                                                    | None                                                                                                 | -         |
|                            | ছাত্রাবস্থায় কখনো পড়ালেখা বন্ধ ছি<br>উল্লেখ পূর্বক উক্ত কারণে বহিস্কার বি<br>পরিবর্তন কিংবা পরীক্ষায় অকৃতকা<br>করতে হবে | ল কিনা, থাকলে তার কারণ O Yes<br>চংবা বাধ্যতামূলক শিক্ষা প্রতিষ্ঠান O No<br>হিলে সাল সহ অবশ্যই উল্লেখ |           |
|                            | <b>+</b> Back                                                                                                    | Submit                                                                                               | -         |
|                            |                                                                                                    |                                                                                                    |           |

নিচের পেজটি প্রদর্শিত হবে। Re-admission Form এর আপডেট জানার জন্য <mark>"Re-admission Update"</mark> বাটনটিতে ক্লিক করুন।

|                              |         |                |                    | Readmis        | sion Upda          | te Info       | rmation                                                                                                    |                      |                |      |                                       |                                                            |                    |
|------------------------------|---------|----------------|--------------------|----------------|--------------------|---------------|----------------------------------------------------------------------------------------------------|----------------------|----------------|------|---------------------------------------|------------------------------------------------------------|--------------------|
| Profile Details My Dashboard |         |                | Your ha            | ive succes     | sfully app         | )<br>lied fo  | r Re-Ad                                                                                                    | mission              |                |      | $\int$                                | "Edit" বাটনে ব্লি<br>ফরমটি Edit করতে                       | গ্ক কলে<br>হ পারলে |
| Course Registration Update   |         |                |                    |                |                    | Sign          | ature                                                                                                    |                      |                |      |                                       |                                                            |                    |
| Exam Form Fillup Update      | 8<br>28 | I Student ID   | Current<br>Session | New<br>Session | Chairman           | Dean          | Provost                                                                                                    | Officer/<br>Register | Payment Status | Edit | Downlo-4                              | "Download" বাট                                             | ইনে ব্লি           |
| Re-Admission Update          |         |                |                    |                |                    |               |                                                                                                    | (DR/AR)              |                | /    |                                       | করে ফরমটি সংরহ                                             | কণ ক               |
| All Certificate Update       |         | ASH2111MSc118M | 2020-2021          | 2021-2022      | <b>~</b>           | <b>~</b>      |                                                                                                    | 1                    | Payment        | Ľ    | *                                     | রাখতে পারন্                                                | বন।                |
| Logout                       | -       | ASH2111MSc118M | 2020-2021          | 2021-2022      | ~                  | <b>~</b>      | <ul> <li>Image: A set of the set of the</li></ul> | 1                    | Paid Slip      | ß    | *                                     | L                                                          |                    |
|                              |         | ,              |                    | স<br>পেমেন     | াইন হবার<br>ট অপশন | পর<br>চালু হং | ৰ                                                                                                    | _                    |                |      | পেমেন্ট সম্প<br>বাটনে ক্লিক<br>করে রা | শন্ন হবার পর "Slip"<br>করে দ্বিপটি সংরক্ষণ<br>াখতে পারবেন। |                    |

Payment করার জন্য <mark>"Payment"</mark> বাটনটিতে ক্লিক করুন। Payment ID এবং "**পেমেন্ট করার নিয়ামাবলি**" সংবলিত নিচের পেজটি প্রদর্শিত হবে। মোবাইল ব্যাংকিং <del>"নগদ/ট্যাপ</del>" এর মাধ্যমে পেমেন্ট করতে হবে।

|                            | Re-Adm                                                                                                    | ission Payment                                                                                        |
|----------------------------|----------------------------------------------------------------------------------------------------|----------------------------------------------------------------------------------------------------|
|                            | Payment ID : 2111118323262                                                                                                    |                                                                                                    |
| Profile Details            |                                                                                                    | <b>2</b>                                                                                              |
| My Dashboard               |                                                                                                    | ভাষ                                                                                                   |
| Course Registration Update | Rule for Payment Through Tap                                                                                                    | Rule for Payment Through Nagad                                                                        |
| Exam Form Fillup Update    | <ul> <li>Open Tap Mobile App</li> </ul>                                                                                                    | <ul> <li>Open Nagad Mobile App</li> </ul>                                                             |
| 2. Re-Admission Update     | <ul> <li>Go to Main Menu by Entering Your PIN</li> <li>Select Pay Bill/Fee</li> </ul>                                                      | <ul> <li>Go to Main Menu by Entering Your PIN</li> <li>Select Bill Pav/Fee</li> </ul>                 |
| all Certificate Update     | <ul> <li>Select Tution Fee</li> <li>Searh "NSTU"</li> </ul>                                                                                | <ul> <li>Search "NSTU" and Select "NSTU 1309"</li> <li>Select "Re-Admission Fee"</li> </ul>           |
| 🗭 Logout                   | <ul> <li>Select "NSTU Re-Admission Fee"</li> <li>Enter Your Payment ID and Select Bill Month</li> <li>Check all the information</li> </ul> | • Enter Your Payment ID<br>• Check all the information<br>• Enter PIN                                 |
|                            | Enter PIN     Click Tax Button to Confirm Payment                                                                                          | Check all the information     Tay and Hold the Negad Button to Confirm Payment                        |
|                            | <ul> <li>Click Tap Button to Commin Payment</li> <li>Return SMS You Will receive a Transaction ID</li> </ul>                               | <ul> <li>Iap and Hold the Nagad Button to Commin Payment</li> <li>Download Payment Receipt</li> </ul> |
|                            | <ul> <li>Store Your Transaction ID</li> <li>Congratulations You've Successfully Paid for your Re-<br/>Admission</li> </ul>                 | <ul> <li>Congratulations You've Successfully Paid for your Re-<br/>Admission</li> </ul>               |
| T                          | 200                                                                                                    | E &                                                                                                   |
| (                          | ধন্যবাদ                                                                                                    | - S                                                                                                   |